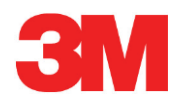

# Elektroniskt testsystem

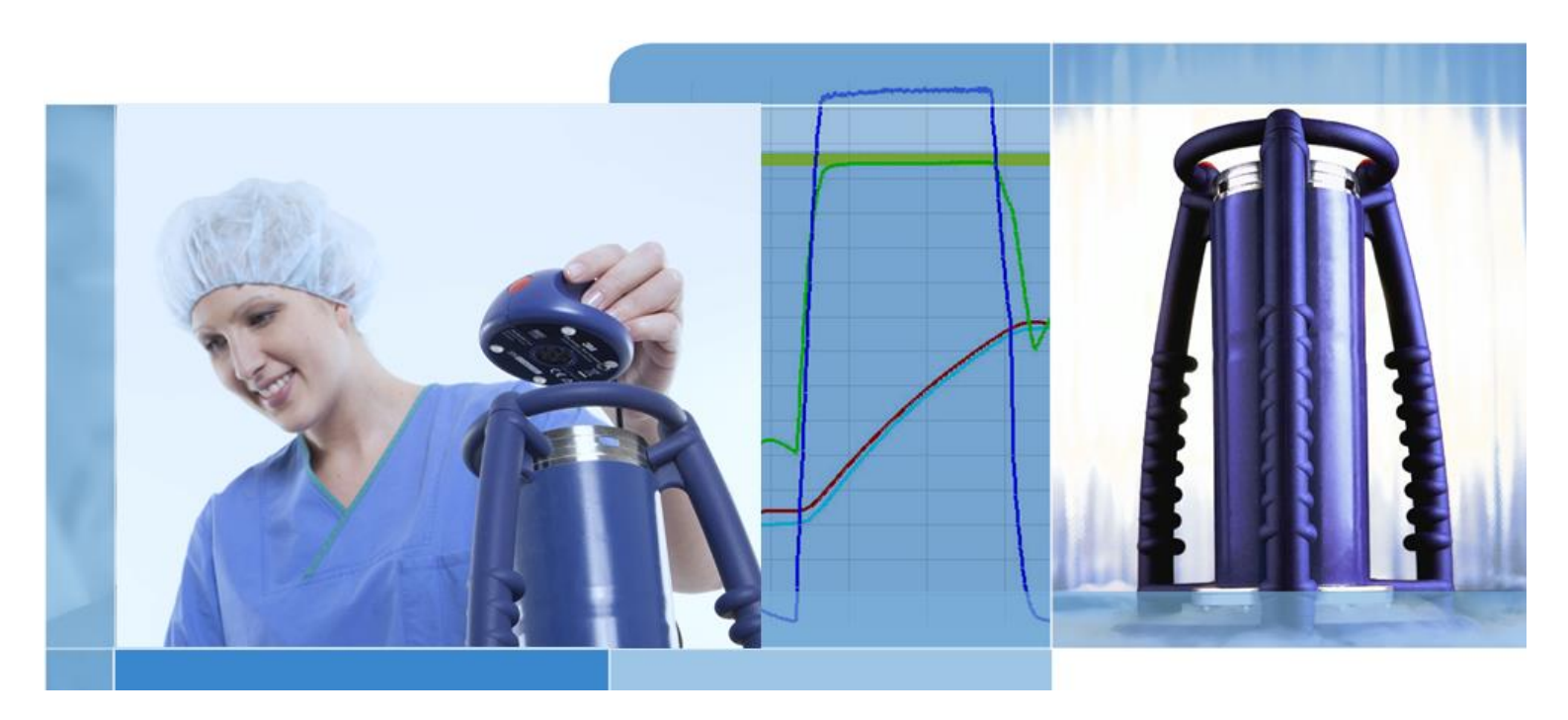

Copyright © 2019, 3M. Ensamrätt.

# Innehållsförteckning

| 1 | Inled      | ning                                                  | 6         |
|---|------------|-------------------------------------------------------|-----------|
|   | 1.1        | Allmän beskrivning av systemet                        | 6         |
|   |            | 1.1.1 Förutsedd användning                            | 6         |
|   |            | 1.1.2 Kompatibilitet                                  | 7         |
|   |            | 1.1.3 Säkerhet                                        | 8         |
|   |            | 1.1.4 Garanti                                         | 8         |
|   |            | 1.1.5 Service                                         | 8         |
|   |            | 1.1.6 Godkännanden                                    | 9         |
|   |            | 1.1.7 Kassering                                       | 9         |
|   | 1.2        | Försäljningsvillkor                                   | 9         |
|   |            | 1.2.1 Frånsägande av ansvar                           | 9         |
|   |            | 1.2.2 Immateriell äganderätt                          | 9         |
|   |            | 1.2.3 Distribution                                    | 9         |
|   |            | 1.2.4 Ingen kopiering, demontering eller dekryptering | 9         |
| 2 | ETS s      | sensorenhet                                           | 10        |
|   | 2.1        | Allmän beskrivning                                    | 10        |
|   | 2.2        | Teknisk data                                          | 11        |
|   | 2.3        | Bruksanvisning                                        | 12        |
|   |            | 2.3.1 Identifieringssystem                            | 12        |
|   |            | 2.3.2 Drift                                           | 12        |
|   |            | 2.3.2.1 Bowie and Dick-testläge                       | 12        |
|   |            | 2.3.2.2 Data Logger-läget                             | 13        |
|   |            | 2.3.3 Result och Status                               | 14        |
|   |            | 2.3.3.1 Hämtning av result och status                 | 14        |
| 3 | ETS I      | USB-dataläsare                                        | 15        |
|   | 3.1        | Allmän beskrivning                                    | 15        |
|   | 3.2        | Teknisk data                                          | 16        |
|   | 3.3        | Installation                                          | 16        |
| 4 | ETS F      | PC-programvara 4110                                   | 17        |
|   | 4.1        | Allmän beskrivning                                    | 17        |
|   | 4.2        | Teknisk data                                          | 17        |
|   | 4.3        | Installation                                          | 17        |
|   | 4.4        | Starta programvaran                                   | 17        |
|   | 4.5        | Logga in                                              | 18        |
|   | 4.0        | Koniguration                                          | 18        |
| 5 | Guide      | e för lysdioder                                       | 19        |
|   | 5.1        | De targade lysdiodernas utseende                      | 19        |
|   | 5.2<br>E 2 | Resultat                                              | 20        |
|   | 5.5<br>5.4 | Status                                                | …∠1<br>າາ |
|   | 5.4        | Opecieli<br>FTS LISB-dataläsare                       | <br>רכ    |
|   | 5.5        |                                                       | 20        |

| 6 | Grafis | Grafiskt användargränssnitt        |                                                             |               |                                               |    |
|---|--------|------------------------------------|-------------------------------------------------------------|---------------|-----------------------------------------------|----|
|   | 6.3    | Skärme                             | Skärmens layout                                             |               |                                               |    |
|   |        | 6.1.1                              | 6.1.1 Anpassa layouten                                      |               |                                               | 24 |
|   |        |                                    | 6.1.1.1                                                     | Ändra fön     | strenas storlekar                             | 25 |
|   |        |                                    | 6.1.1.2                                                     | Korrigerin    | g och automatisk döljning av fönstren         | 25 |
|   |        |                                    | 6.1.1.3                                                     | Omplacer      | ing av fönstren                               | 25 |
|   |        |                                    | 6.1.1.4                                                     | Välja Data    | aflikar                                       | 27 |
|   | 6.2    | Navige                             | ring                                                        |               |                                               | 27 |
|   |        | 6.2.1                              | 6.2.1 Öppna och stäng undersektioner                        |               |                                               | 27 |
|   |        | 6.2.2                              | Automatisk döljning av navigeringen                         |               |                                               | 28 |
|   |        | 6.2.3                              | Välja fu                                                    | nktioner frå  | n navigeringsfältet                           | 28 |
|   | 6.3    | Menyfä                             | Menyfält                                                    |               |                                               | 28 |
|   | 6.4    | lkonfält                           |                                                             | 29            |                                               |    |
|   | 6.5    | Visa da                            | ata                                                         |               |                                               | 29 |
|   |        | 6.5.1                              | Diagram                                                     | ٦             |                                               | 30 |
|   |        |                                    | 6.5.1.1                                                     | Ändra dia     | grammet                                       | 30 |
|   |        |                                    |                                                             | 6.5.1.1.1     | Visa och dölja dataregister                   | 31 |
|   |        |                                    |                                                             | 6.5.1.1.2     | Visa och dölja kurvor                         | 31 |
|   |        |                                    |                                                             | 6.5.1.1.3     | Visa och dölia teckenförklaringen             | 32 |
|   |        |                                    |                                                             | 6.5.1.1.4     | Visa och dölja Steriliseringstemperaturbandet | 32 |
|   |        |                                    |                                                             | 6.5.1.1.5     | Visa och dölia rutnätet                       | 32 |
|   |        |                                    |                                                             | 6.5.1.1.6     | Zooma diagrammet                              |    |
|   |        |                                    |                                                             | 6.5.1.1.7     | Flytta diagrammet                             | 0- |
|   |        | 652                                | Testinfo                                                    | rmation       |                                               | 34 |
|   |        | 653                                | Logabo                                                      | k             |                                               | 35 |
|   |        | 654                                | Värdera                                                     | h data        |                                               | 00 |
|   |        | 655                                | Skriva                                                      | it            |                                               | 00 |
|   |        | 0.0.0                              | 0.5.5 SKIVA (                                               |               | Diagram och Information                       | 00 |
|   |        |                                    | 6552                                                        | Skriva ut a   | andast diagrammet                             | 00 |
|   |        |                                    | 6552                                                        | Skriva ut l   |                                               | 30 |
|   | 66     | Statuef                            | 0.0.0.0<br>5lt                                              | Skilva ul I   | Oggboken                                      | 30 |
|   | 0.0    | Statusia                           | an                                                          |               |                                               | 50 |
| 7 | Datah  | antering.                          |                                                             |               |                                               | 37 |
|   | 7.1    | 7.1 Filsystem                      |                                                             |               |                                               |    |
|   | 7.2    | IT Förn                            | nåner                                                       |               |                                               | 37 |
|   |        | 7.2.1                              | Åtkoms                                                      | trättigheter  |                                               | 37 |
|   |        | 7.2.2                              | Resurse                                                     | er på servra  | ar                                            | 37 |
|   | 7.3    | Loggbo                             | k                                                           |               |                                               | 37 |
|   |        | 7.3.1                              | Loggbo                                                      | kens filplats | 3                                             | 38 |
|   |        | 7.3.2                              | Datareg                                                     | ister         |                                               | 38 |
|   |        | 7.3.3                              | Öppna o                                                     | dataregister  | ·                                             | 38 |
|   |        | 7.3.4                              | Sortera                                                     | kolumner.     |                                               | 38 |
|   |        | 7.3.5                              | 5 Importera ETS-filer till dataregister                     |               |                                               | 39 |
|   |        | 7.3.6                              | 6 Ställa in ett filter för specifika dataregisteregenskaper |               |                                               | 40 |
|   |        | 7.3.7                              | Återstäl                                                    | Ining och s   | ynkronisering av data                         | 40 |
|   | 7.4    | Spara o                            | Spara diagrammet                                            |               |                                               | 41 |
|   | 7.5    | Kopiera                            | Kopiera diagrammet                                          |               |                                               | 41 |
|   | 7.6    | Spara kommentarer och underskrift4 |                                                             |               |                                               | 41 |
|   | 7.7    | Exporte                            | era                                                         |               |                                               | 41 |
|   |        | 7.7.1                              | Exporte                                                     | ra Tabeller   | 1                                             | 41 |
|   |        | 7.7.2                              | Exporte                                                     | ra kontrollp  | punkter                                       | 41 |
|   |        |                                    |                                                             |               |                                               |    |

8

|       | 7.7.3              | Exportera dataregister till filer                         | 42 |
|-------|--------------------|-----------------------------------------------------------|----|
|       | 7.7.4              | Exportera Sammanfattningen                                | 42 |
|       | 7.7.5              | Exportera programvarans inställningar                     | 42 |
| 7.8   | Dataöv             | verföring                                                 |    |
|       | 7.8.1              | Vanlig procedur                                           | 43 |
|       | 7.8.2              | Systemets status innan, under och efter dataöverföringen  | 44 |
|       | 7.8.3              | Testidentifiering                                         | 44 |
|       | 7.8.4              | Spårbarhet, Äkthet och Dataintegritet                     | 46 |
| Dataa | nalyser            |                                                           | 47 |
| 8.1   | Huvud              | överlagring (Flik "Huvud")                                |    |
|       | 8.1.1              | Vanlig procedur                                           |    |
|       | 8.1.2              | Utse ett dataregister som huvudregister                   |    |
| 8.2   | Kontro             | Ilpunkter (fliken "Kontrollpunkter")                      |    |
|       | 8.2.1              | Sammandragen lista med kontrollpunkter                    | 48 |
|       | 8.2.2              | Kontrollpunkter i tabell                                  | 48 |
|       | 8.2.3              | Skillnader mellan ETS och steriliseringsapparatens data   | 48 |
|       |                    | 8.2.3.1 Ställa in filter för igenkänning av kontrollpunkt | 49 |
| 8.3   | Tabell             | (Fliken "Tabell")                                         | 49 |
|       | 8.3.1              | Lägga till eller ta bort kolumner                         | 49 |
| 8.4   | EN 28              | 5 Läckvärdetest (Fliken "Läckvärde")                      | 50 |
|       | 8.4.1              | Definition av testet                                      | 50 |
|       | 8.4.2              | Vanlig procedur                                           | 50 |
|       | 8.4.3              | Kriterium för godkänt och underkänt läckvärdetest         | 5′ |
|       | 8.4.4              | Ändra Läckvärdetestets kriterium                          | 52 |
|       | 8.4.5              | Lagra EN 285 Läckvärdetest                                | 52 |
| 8.5   | Tryckä             | indringsvärde (Fliken "Tryckändring")                     | 53 |
|       | 8.5.1              | Definition av testet                                      | 53 |
|       | 8.5.2              | Vanlig procedur                                           | 53 |
| 8.6   | Spädni             | ing                                                       | 54 |
|       | 8.6.1              | Total spädningsfaktor                                     | 54 |
|       | 8.6.2              | Kontinuerlig spädningsfaktor                              | 58 |
| 8.7   | Restluf            | it                                                        | 5  |
|       | 8.7.1              | Restluft som Enkelt värde                                 |    |
|       | 8.7.2              | Restluft som Kurva eller Tabell                           |    |
| 8.8   | F <sub>0</sub> Ave | dödning                                                   | 5  |
|       | 8.8.1              | Formel                                                    |    |
|       | 8.8.2              | Ändra temperaturen för kalkyleringen                      | 5  |
| 8.9   | Sterilis           | ering (Fliken Sterilisering)                              | 50 |
|       | 8.9.1              | Steriliseringstemperaturband                              |    |
|       | 8.9.2              | Indikation steriliseringsparameter                        |    |
|       | 8.9.3              | Värderingsperiod                                          |    |
|       |                    | 8.9.3.1 Vanlig procedur                                   | 5  |
|       | 894                | Restluft vid steriliseringsstart                          | 5  |
| 8.10  | Datask             | kanner                                                    |    |
| 00    | 8 10 1             | Väli en intressenunkt                                     | 5  |
|       | 8 10 2             | Visa/döli dataskannerns information                       |    |
| 8.11  | Teoret             | isk temperatur                                            |    |
| 0 1 2 | Vakuu              | mpumpens effektivitet                                     |    |
| 0.12  | V LANCE            |                                                           |    |

| 9  | Instal | nstallera programvaran |                                                           |    |  |  |
|----|--------|------------------------|-----------------------------------------------------------|----|--|--|
|    | 9.1    | Installer              | ra programvaran                                           | 61 |  |  |
|    | 9.2    | Konfigu                | ırera programvaran                                        | 61 |  |  |
|    |        | 9.2.1                  | Första tid                                                | 61 |  |  |
|    |        | 9.2.2                  | Visa och dölja diagnosdata                                | 61 |  |  |
|    |        | 9.2.3                  | Språk                                                     | 62 |  |  |
|    |        | 9.2.4                  | Filplatser                                                | 62 |  |  |
|    |        | 9.2.5                  | Internet                                                  | 62 |  |  |
|    |        | 9.2.6                  | Platser                                                   | 63 |  |  |
|    |        | 9.2.7                  | 21 CFR del 11                                             | 63 |  |  |
|    |        | 9.2.8                  | Steriliseringsapparat                                     | 64 |  |  |
|    |        | 9.2.9                  | Förinställda värden                                       | 64 |  |  |
|    |        | 9.2.10                 | Tilldela en ETS sensorenhet till en steriliseringsapparat | 64 |  |  |
|    |        | 9.2.11                 | Mätenheter                                                | 65 |  |  |
| 10 | Funkt  | ionsläge               |                                                           | 66 |  |  |
|    | 10.1   | Bowie a                | and Dick-läge                                             | 66 |  |  |
|    | 10.2   | Data Lo                | ogger-läget                                               | 66 |  |  |
| 11 | Anvär  | ndaradmir              | nistration                                                | 67 |  |  |
|    | 11.1   | Inloggni               | ing Lösenord                                              | 67 |  |  |
|    | 11.2   | Skapa e                | ett nytt användarkonto                                    | 67 |  |  |
|    | 11.3   | Medlem                 | nskap i grupp                                             | 68 |  |  |
|    | 11.4   | Rediger                | ra ett befintligt användarkonto                           | 69 |  |  |
|    | 11.5   | Ta bort                | ett användarkonto                                         | 70 |  |  |
|    | 11.6   | Löseno                 | rdets förfall                                             | 70 |  |  |
|    | 11.7   | Andra la               | ösenord                                                   |    |  |  |
|    | 11.8   | Inloggni               | ingens timeout                                            | 70 |  |  |
|    | 11.9   | Inaktive               | ering/Aktivering av ett konto                             | 71 |  |  |
| 12 | Elektr | onisk und              | derskrift - 21 CFR del 11                                 | 72 |  |  |
|    | 12.1   | Lägga t                | ill kommentar                                             | 72 |  |  |
|    | 12.2   | Lägga t                | ill en elektronisk underskrift                            | 72 |  |  |
|    | 12.3   | Logginf                | ormation                                                  | 72 |  |  |
| 13 | Index  |                        |                                                           | 73 |  |  |

# 1 Inledning

# 1.1 Allmän beskrivning av systemet

Electronic Test System (ETS) är ett lättanvänt elektroniskt testsystem som ger användaren omfattande saklig information om en ångsteriliseringsapparats fysiska variablar.

Ett antal andra viktiga funktioner och tester kan utföras av enheten utöver alternativet till Bowie and Dick-testet.

Dess prestanda är högt reproducerbar och ekvivalent i fråga om prestandan av ett standard Bowie and Dick-testpaket enligt beskrivningen i EN 285 och EN ISO 11140-3. Det har testats enligt metoderna som beskrivs i EN ISO 11140-4. Det uppfyller därmed kraven för ett dagligt ångpenetrationstest enligt beskrivningen i EN ISO 17665-1.

En "Tidig varning" ges för att ytterligare definiera resultatet "Godkänt" för en Bowie and Dicktestcykel.

Ett "Underkänt" resultat ges om det finns tillräckligt med restluft inne i kamrarna för att skapa ett misslyckat Bowie and Dick-test enligt beskrivningen i EN 285. Ett "Underkänt" resultat kommer även att ges om de grundläggande sterilliseringsparametrarna som definieras i EN 285 och av WHO (134°C / 3 min) inte uppfylls.

Huvudkomponenten är ETS sensorenhet som fungerar som ett fristående mätsystem, vilket ger klara "Godkänt" eller "Underkänt" resultat och, om tillämpligt, indikationen "Tidig varning".

Systemet kan även förbättras med hjälp av tillbehöret ETS USB-dataläsare. ETS USBdataläsare gör att data kan överföras från ETS sensorenhet till en dator.

I kombination med tillbehöret ETS PC-programvara 4110, kan ytterligare information om steriliseringsapparatens prestanda uppnås, som läckvärdetest (EN 285), spädningsfaktor,  $F_0$  indikation av integrerings- och steriliseringsparameter (enligt EN 285 och WHO 134°C under 3 min). Programvaran erbjuder även diagnosfunktioner som en jämförelse av cyklar. Denna viktiga funktion hjälper till att identifiera processvariationerna och hitta orsakerna till felet(en) samt rekommendationer för en möjlig åtgärd.

Utöver detta ger ETS PC-programvara 4110 ett säkert och lättanvänt digitalt arkiv i vilket all relevant information lagras, vilket tillåter en total spårbarhet.

OBS!För att underlätta installationsprocessen för hela systemet,<br/>rekommenderas det att först installera och starta ETS PC-programvara<br/>4110. Därefter skall ETS USB-dataläsare installeras (anslutas).<br/>Denna procedur ger även en åtkomst till en total dokumentation som finns<br/>tillgänglig i online-hjälpen för programvarupaketet. ETS sensorenhet kräver<br/>ingen installation.

# 1.1.1 Förutsedd användning

ETS sensorenhets väsentliga funktion är att övervaka lufttömningsfasen och steriliseringsfasen för en ångsteriliseringscykel enligt kraven i EN ISO 17665-1. ETS sensorenhet kan användas som ett alternativ till Bowie and Dick-testet enligt beskrivningen i EN 285. Utöver detta kan data som loggats av ETS sensorenhet användas för att kalkylera läckvärdet i enlighet med EN 285.

ETS sensorenhet kan även ställas på Data Logger-läget för användning i ångsteriliseringscyklar som fungerar på andra temperaturer än 134°C under 3 minuter. Då den används i detta läge, tillåter programvaran en individuell tolkning av samplade data. Inget Bowie and Dick-result finns i detta fall tillgängligt.

ETS sensorenhet erbjuder de följande funktionerna och egenskaperna:

- Dagligt angpenetrationstest (Bowie and Dick-test)
- Tidig varning (en del av ångpenetrationstestets resultat)
- SPI (Indikation steriliseringsparameter)

I kombination med ETS USB-dataläsare och ETS PC-programvara 4110: Samtliga ovanstående samt:

- Komplett information om spårbarhet
- Överenstämmelse med 21 CFR del 11
- · Kalkylering av spädningsfaktor/restluft
- Värdering av huvudöverlagring
- Multipel testjämförelse
- Detektering av tryckkontrollspunkter
- · Detektering av överhettad ånga (genom kalkylering av teroretisk temperaturkurva)
- Värdering av steriliseringsperiod
- Värdering av SPI
- F<sub>0</sub> Integrering
- Kontroll av kalibrering
- Dataloggning
- Läckvärdetest
- Test av tryckändringsvärde
- · Intelligent datahantering, loggbok, sortering och filtrering

# 1.1.2 Kompatibilitet

Det elektroniska testsystemet innehåller ett antal tekniska uppgraderingar. Dessa uppgraderingar är implementerade i ETS sensorenhet, ETS USB-dataläsare och den senaste versionen av ETS PC-programvara 4110. Alla tre komponenter är fullt kompatibla med varandra.

# **ETS** sensorenhet

Alla ETS sensorenheter (4108 (gammal), 4208 (nuvarande), 4308 (ny)) kan användas tillsammans med senaste versionen av ETS PC-programvara 4110 och ETS USB-dataläsare 4109/4309.

**OBS!** Användaren kan fortsätta att använda ETS sensorenhet **4108** tills 400 användningar har uppnåtts.

# ETS USB-dataläsare

ETS USB-dataläsare är kompatibel med datorer som har en ledig USB-port och operativsystemet Microsoft Windows 10 samt tidigare versioner.

ETS USB-dataläsare är en enhet med mänskligt gränssnitt som inte kräver en extra installation av en USB-drivrutin. Drivrutinen som krävs finns i Windows.

# ETS PC-programvara 4110

ETS PC-programvara 4110 är kompatibel med operativsystemet Microsoft Windows 10 och tidigare versioner.

Nya eller särskilda operativsystem måste testas och valideras innan de används.

### Filer från en tidigare version av ETS PC-programvara

Alla historiska ETS-filer kan importeras i den nya databasen för ETS PC-programvara 4110..

Nya ETS dataregister som skapas med det nya systemet kan exporteras till originala ETS-filer (\*.ets)

# 1.1.3 Säkerhet

ETS sensorenhet kan endast användas enligt användarhandboken.

Använd endast de delar som finns i listan och som beskrivs i <u>Avsnitt 2.3 Bruksanvisning på</u> sidan 12.

Viktigt! Efter en steriliseringscykel är ETS sensorenhet varm. Bär skyddshandskar vid hantering av ETS sensorenhet.

Efter en aktivering kommer brytaren att gå tillbaka till utgångsläget. ETS sensorenhet ska inte användas om brytaren av någon orsak förblir i det läge den tryckts.

Produkten har testats enligt EN 61010-1 och EN 50081-1.

Efter att strömmen slagits på, använd inte tryckluft osv. för att torka ETS sensorenhet.

ETS sensorenhet får endast användas i en sådan miljö som beskrivs i <u>Avsnitt 2.2 Teknisk</u> data på sidan 11.

# 1.1.4 Garanti

Denna produkt garanteras under två år eller 400 användningar, vilkendera inträffar tidigare.

Beträffande garantierna, ansvarar 3M endast för ersättningen av den felaktiga produkten eller för återbetalningen av inköpspriset vid ett rättmätigt klagomål.

# 1.1.5 Service

ETS sensorenhet kräver ingen specifik service eller rutinservice, t.ex. inget batteribyte. Vid ett tekniskt fel, kontakta din lokala 3M hälso- och sjukvårdsrepresentant.

# 1.1.6 Godkännanden

Produkten uppfyller de grundläggande kraven i RoHS-direktivet 2011/65/EU och är därför CE-märkt.

# 1.1.7 Kassering

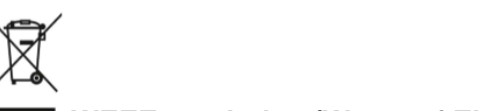

# WEEE-symbolen (Waste of Electrical and Electronic Equipment)

Produkterna får INTE kasseras i osorterat hushållsavfall! Den överkryssade soptunnan betyder att all elektrisk och elektronisk utrustning, batterier, och ackumulatorer måste kasseras i enlighet med lokala bestämmelser och inlämnas till en avfallshanteringsanläggning.

Genom att inte kassera sådana produkter i hushållsavfallet bidrar du till att minska mängden avfall som skickas till förbränningsanläggningar eller deponi samt hjälper till att minimera eventuell negativ inverkan på människors hälsa och miljö.

Tack för att du tar ansvar för miljön och följer den här bestämmelsen. Om du har frågor kan du kontakta ett lokalt 3M-dotterbolag eller en återförsäljare.

# 1.2 Försäljningsvillkor

# 1.2.1 Frånsägande av ansvar

ETS PC-programvara 4110 Copyright © 2007, 3M Company. Ensamrätt

Läs noggrant igenom de följande villkoren och bestämmelserna innan du använder programvaran.

Att du använder programvaran innebär att du samtycker till begränsningarna och frånsäganden av ansvar enligt nedan.

ETS PC-programvara 4110 levereras i befintligt skick. Företaget 3M förnekar alla garantier, uttryckta eller implicita, inklusive, men inte begränsat till, garantier ifråga om säljbarhet och lämplighet för alla slags ändamål. Företaget 3M ansvarar inte för skador, direkta eller indirekta, som kan uppstå vid användningen av ETS PC-programvara 4110.

Företaget 3M:s ansvar begränsas endast till en ersättning av produkten och en återbetalning av inköpspriset.

# 1.2.2 Immateriell äganderätt

Detta program tillhör företaget 3M och skyddas av amerikanska och internationella upphovsrättslagar. Överträdelse av upphovsrätten är ett brott.

# 1.2.3 Distribution

ETS PC-programvara 4110 får inte distribueras utan uttryckligt tidigare skriftligt godkännande från företaget 3M.

# 1.2.4 Ingen kopiering, demontering eller dekryptering

Du får inte kopiera, demontera, dekompilera eller dektryptera programvaran utan ett uttryckligt föregående skriftligt tillstånd från företaget 3M.

# 2 ETS sensorenhet

# 2.1 Allmän beskrivning

ETS sensorenhet (Figur 1) är ett batteridrivet, fristående mätningssystem för en ångsteriliseringsapparat fysiska parametrar. Den kan användas som ett alternativ till Bowie and Dick- testet. Den består av en Data Logger för tid, temperatur, tryck och effektiv lufttömning. Den innehåller ett inbäddat värderingsprogram som ger ett enkelt resultat "Godkänt/Underkänt" som grundar sig på den mätta och sparade datan.

Konfigurationen har definierade termiska egenskaper för att simulera standard ångpenetrationstester som beskrivs i EN 285, EN ISO 11140-3 och EN ISO 11140-4.

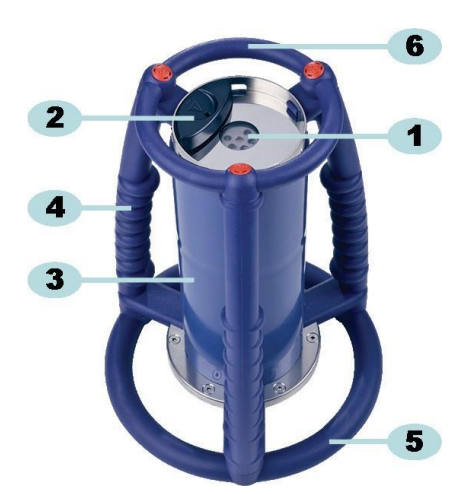

Figur 1: ETS sensorenhet

- 1: Lysdioder för dataöverföring
- 2: Brytare
- 3: Sensorenhet
- 4: Handtag
- 5: Bottenring
- 6: Övre ring

ETS sensorenhets design omfattar en yttre uppsättning handtag (figur 1 – nr 4, 5 och 6) med sensorenheten (figur 1 – nr 3) placerad i mitten. En brytare (figur 1 – nr 2) och lysdioder (figur 1 – nr 1) sitter ovanpå sensorenheten. Lydsioderna visar resultat och information om status. Dataöverföringen görs genom sändarens och mottagarens lysdioder och ETS USB-dataläsare med hjälp av en infrarödteknologi.

ETS sensorenhet är en återanvändbar enhet som kan utföra 400 testcykler. En lysdiodskod anger då 20 testcykler återstår. Detta gör att operatören kan beställa en ny ETS sensorenhet för att garantera en oavbruten användning.

# 2.2 Teknisk data

# Dimensioner:

| Höjd:      | 268 mm         |
|------------|----------------|
| Diameter:  | 200 mm         |
| Vikt:      | ~2 900 g       |
| Livslängd: | 400 testcyklar |
|            |                |

Strömförsörjning: Inbyggt batteri

# Teknisk specifikation för trycksensorn:

| Skalområde: | 0 mbar till 4000 mbar (0 kPa- 400 kPa absolut)                                                                                                    |
|-------------|----------------------------------------------------------------------------------------------------|
| Resolution: | 1 mbar (100 Pa)                                                                                                    |
| Precision:  | +/- 20 mbar / 0.5% (Full skala) @ 20°C<br>+/- 20 mbar /@ 121°C på 2.1 bar<br>-10/+ 30 mbar /@ 134°C på 3.1 bar<br>Precision inkluderar temperaturdrift och långvarig drift |

# Teknisk specifikation för temperatursensorn (3x Pt1000):

| Skalområde: | 0°C till 150°C                                                                              |
|-------------|---------------------------------------------------------------------------------------------|
| Resolution: | 0,01°C                                                                                      |
| Precision:  | +/- 0.2°C (på driftstemperatur)<br>Precision inkluderar temperaturdrift och långvarig drift |

### Teknisk specifikation för tidmätning (kristalloscillator):

| Skalområde: | 1 sekund till 60 minuter                                                                                          |
|-------------|----------------------------------------------------------------------------------------------------|
| Resolution: | 1 sekund                                                                                                    |
| Precision:  | +/- 0.2% FSD (Fullt visarutslag) (på driftstemperatur)<br>Precision inkluderar temperaturdrift och långvarigdrift |

# Miljörelaterade driftsbegränsningar:

| mperatur: |
|-----------|
| mperatur: |

Tryck: Högst 4000 mbar

# Miljörelaterade förvaringsbegränsningar:

| Temperatur: | 0 - 50°C    |
|-------------|-------------|
| Fuktighet:  | 20 - 80% RH |

OBS! ETS sensorenhet kommer endast att ge ett Bowie and Dick-testresultat då den interna starttemperaturen är under 35°C. Om enheten förvaras över 35°C eller då enheten fortfarande är varm på grund av ett test som precis utförts, måste enheten kylas ner under 35°C innan den används i Bowie and Dick-testläget.

# 2.3 Bruksanvisning

# 2.3.1 Identifieringssystem

Du kanske vill använda ETS sensorenhet med en specifik steriliseringsapparat. En etikett kan fästas till ett av handtaget eller på den övre ringen på ETS sensorenhet. Det kan vara svårt att klistra fast etiketter på ETS sensorenhets silikonmaterial. Detta kan orsaka att identifieringen förloras.

# 2.3.2 Drift

### 2.3.2.1 Bowie and Dick-testläge

 Bowie and Dick-testläget aktiveras genom att dra knappen ovanpå ETS sensorenhet en gång i den angivna riktningen (<u>Figur 2</u>). Se till att brytaren att gå tillbaka till utgångsläget. Enhetens status visas.

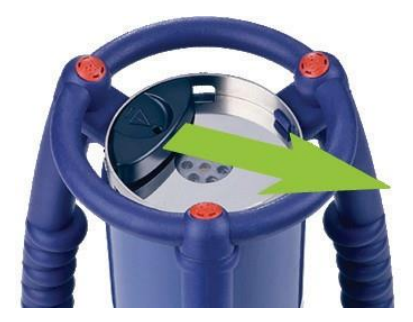

Figur 2: Aktivering av brytaren i ETS sensorenhet

- Kontrollera statuset innan den används. Se Avsnitt 5 Guide för lysdioder på sidan 19.
- Då en gul blinkande lysdiod visas, placera ETS sensorenhet i mitten på ångsteriliseringsapparaten på ungefär 10 cm höjd ovanför basen.
- Starta Bowie and Dick-testcykeln på steriliseringsapparaten. Se till att cykeln startar inom 5 minuter efter att ETS sensorenhet satts på. Den stängs i annat fall av för att spara energi.
- Efter att Bowie och Dick-testcykeln avslutats, ta bort ETS sensorenhet från steriliseringsapparaten genom att hålla den med handtagen.

### Varning: Bär skyddshandskar eftersom ETS sensorenhet fortfarande är varm.

Kontrollera lysdioderna ovanpå ETS sensorenhet

Om en gul lysdiod blinkar (Figur 3 – nr 3) håller enheten på att logga. Dra brytaren (Figur 2) för att stänga av enheten. Alla lysdioder måste vara släckta. Vänta 15 sekunder så att enheten kan kalkylera resultatet och dra brytaren igen för att se resultatet. Om ingen lysdiod är tänd eller blinkar efter att steriliseringsapparaten tagits bort, dra knappen en gång. Om ingen omedelbar indikation av resultatet visas, vänta 15 sekunder och dra knappen igen.

Resultatet visas och står kvar under 30 sekunder. Se Avsnitt 5 Guide för lysdioder på sidan 19.

OBS! Låt ETS sensorenhet kyla ner i rumstemperatur under minst 2 timmar (helst längre) innan den används igen i en Bowie and Dick-testcykel. ETS sensorenhet indikerar om temperaturen är tillräckligt låg då den svarta brytaren dras. Se Avsnitt 5 Guide för lysdioder på sidan 19.

# 2.3.2.2 Data Logger-läget

De följande tillämpningarna kan endast aktiveras med användning av ETS PCprogramvara 4110.

Detta läge gör att ETS sensorenhet kan användas i de följande tillämpningarna.

- Läckvärdetest
- Testning av andra ångsteriliseringscyklar än de som fungerar på 134°C under 3 minuter eller längre.
- Ett antal speciella funktioner.

### Procedur:

 Ställ in ETS sensorenhet i Data Logger-läget med hjälp av proceduren som beskrivs i Avsnitt 10.2 Data Logger-läget på sidan 66. Dataloggningen kommer att fortsätta under högst 60 minuter.

### **OBS!**

Aktivera inte brytaren och ställ inte ETS USB-dataläsaren ovanpå ETS sensorenhet förutom om du är säker på att du vill stänga av dataloggningen.

- Kontrollera statuset innan den används. Se Avsnitt 5 Guide för lysdioder på sidan 19.
- Placera ETS sensorenhet i ångsteriliseringsapparatens kammare.
- Sätt igång cykeln som skall testas.
- Ta bort ETS sensorenhet från steriliseringsapparaten efter att cykeln avslutats.

### Varning:

- Bär skyddshandskar eftersom ETS sensorenhet kan vara varm.
- Aktivera den svarta brytaren för att stänga av dataloggningen (ETS sensorenhet kommer att stänga av dataloggningen automatiskt efter 60 minuter).
- Överför datan till datorn med hjälp av ETS USB-dataläsaren. Se Avsnitt 7.8.1 Vanlig procedur på sidan 43.

**OBS!** Ett Bowie and Dick-testresultat finns inte tillgängligt i Data Logger-läget.

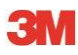

# 2.3.3 Resultat och status

Resultatet av Bowie and Dick-testet och statuset på ETS sensorenhet anges av fyra färgade lysdioder.

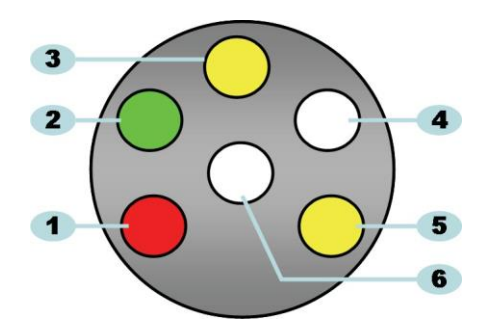

Figur 3: Lysdioder

- 1: Röd lysdiod
- 2: Grön lysdiod
- 3: Gul 1 lysdiod
- 4: Lysdiod för infraröd mottagare
- 5: Gul 2 lysdiod
- 6: Lysdiod för infraröd sändare

# 2.3.3.1 Hämtning av resultat och status

ETS sensorenhet kommer alltid att innehålla resultatet från den senaste testcykeln. Resultatet kan endast ändras när en ny testcykel genomförs.

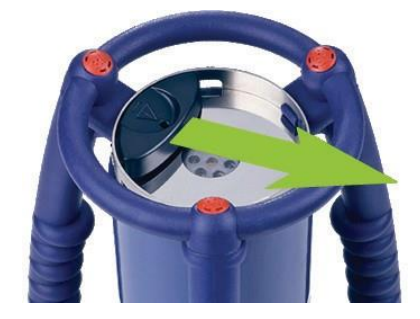

Figur 4: Aktivering av brytaren i ETS sensorenhet

För att hämta testresultatet och statuset:

- Dra brytaren en gång (Figur 4) för en avläsning av resultatet efter en Bowie and Dick-testcykel. Resultatet anges under högst 30 minuter.
- Dra brytaren (<u>Figur 4</u>) en gång till för avläsning av statuset. Statuset kommer att anges under högst 10 sekunder. Statusets indikation kan läsas av när som helst under eller efter indikationen av resultatet.
- Statusets indikation visas varje gång som brytaren dras en gång mot mitten på den övre delen.
- Det föregående resultatet kan hämtas när som helst genom att dra brytaren (Figur 4) tre gånger inom tre sekunder.

Se även Avsnitt 5 Guide för lysdioder på sidan 19.

# 3 ETS USB-dataläsare

# 3.1 Allmän beskrivning

ETS USB-dataläsaren tillåter en dataöverföring från ETS sensorenhet till datorn. Den består av en läsare och en särskild USB-kabel (RJ12) eller en vanlig USB-kabel (A-B) (Figur 5a och 5b).

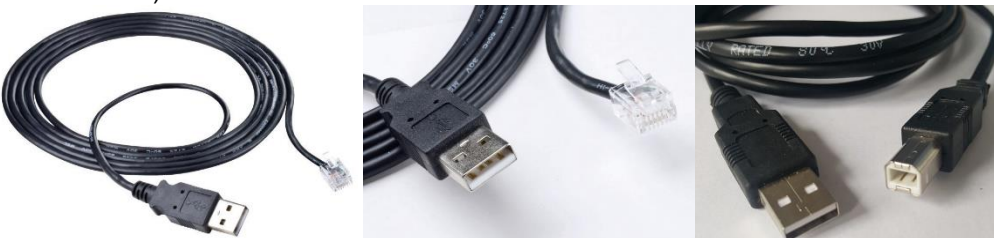

Figur 5a: Särskild USB-kabel för 4109

Figur 5b: Standard-USB-kabel för 4309

ETS USB-dataläsaren har designats för att exakt passa på den övre ringen på ETS sensorenhet. Detta garanterar en bra anpassning av den infraröda sändarens och mottagarens lysdioder.

Datasetet som loggats av ETS sensorenhet överförs av ETS USB-dataläsaren till datorn med hjälp av en infraröd teknologi.

**OBS!** 

ETS USB-dataläsaren innehåller en magnet. Placera inte skivor eller andra magnetiska lagringsmedier på eller nära ETS USB-dataläsaren. Den lagrade datan kan förstöras.

Håll även ETS USB-dataläsaren på avstånd från datorns display eftersom den kan ha en snedvridande effekt.

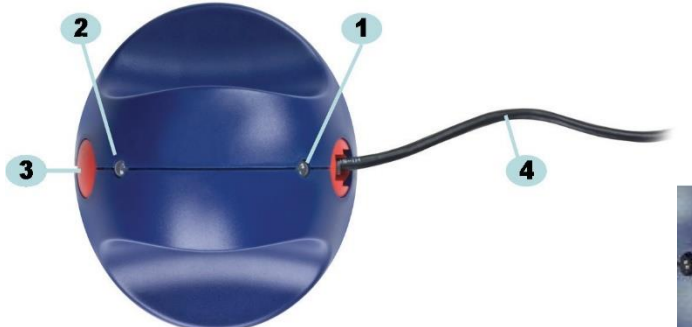

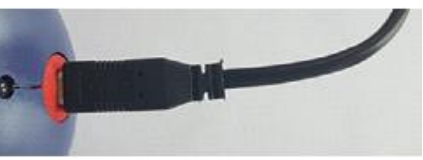

Figur 6a: ETS USB-dataläsare 4109

Figur 6b: ETS USB-dataläsare 4309

- 1: Lysdiod 1
- 2: Lysdiod 2
- 3: Brytare fòr att startadataöverföringen
- 4: Särskild USB-kabel (RJ12) för 4109 / vanlig USB-kabel (A-B) för 4309

De två lysdioderna på ETS USB-dataläsaren anger dess status:

- Lysdiod 1 visar statuset för anslutningen till datorn.
- Lysdiod 2 visar statuset för anslutningen till ETS sensorenhet.

För att göra en dataöverföring krävs ETS PC-programvara 4110. Detta programvarupaket kontrollerar datakommunikationen mellan ETS sensorenhet, ETS USB-dataläsaren och datorn.

# 3.2 Teknisk data

# Läsarens dimensioner

| Höjd:         | 55 mm    |
|---------------|----------|
| Diameter.     | 93 mm    |
| USB-kabel     |          |
| Höjd:         | 2,0 m    |
| Miljövillkor: |          |
| Temperatur:   | 0 - 50°C |
| Fuktighet:    | 20 - 80% |

# 3.3 Installation

ETS USB-dataläsaren är av typ HID (Human Interface Device). Därför krävs ingen installation av en specifik USB drivrutin på operativsystemet Microsoft<sup>™</sup> Windows<sup>™</sup>. Andra typiska HID-enheter är datorns tangentbord, mus och display.

RF

OBS!Så fort som ETS USB-dataläsaren ansluts till datorn, visas textbubblor i<br/>Windows verktygsfält som anger att en ny maskinvara har hittats. Detta<br/>inträffar endast då en anslutning görs på en USB-port som inte har<br/>använts innan för att ansluta ETS USB-dataläsaren. Dessa bubblor visas<br/>automatiskt. Bubblorna kan alternativt stängas genom att klicka på krysset<br/>uppe i höger hörn.<br/>Installationen av USB drivrutin hanteras i båda fallen av Windows och<br/>kräver ingen information från användaren.

# Procedur:

- Anslut den särskilda USB-kontakten (RJ12) eller den vanliga (A-B) på den medföljande kabeln till ETS USB-dataläsaren. Då kontakten klickar på plats är den riktigt ansluten.
- Kontrollera att det finns en ledig USB-port på datorn och koppla den andra ändan av kabeln.
- För den första installationen på en vald USB-port på datorn, kommer MS Windows automatiskt att installera en standard HID USB drivrutin för ETS USB-dataläsaren. Information från användaren krävs inte.
- Kontrollera lysdiodernas status. Se Avsnitt 5.5 Dataläsare på sidan 23.
- Kontrollera att lysdiodens indikation passar anslutningens status på ditt system.
- En dataöverföring är endast möjlig då ETS PC-programvara 4110 körs.
- Då lysdiod 1 är GRÖN och lysdiod 2 är RÖD, är ETS USB-dataläsaren redo för användning.

För en komplett översikt av ETS USB-dataläsarens lysdioder och deras betydelse, se <u>Avsnitt 5.5 Data- läsare på sidan 23</u>.

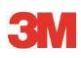

# 4 ETS PC-programvara 4110

# 4.1 Allmän beskrivning

ETS PC-programvara 4110 tillåter en dataöverföring från ETS sensorenhet med ETS USBdataläsaren till din dator. Den lagrade datan ger möjligheten att utföra ytterligare analyser, grafiska framställningar och strukturerad digital arkivering av data på din dator eller server.

# 4.2 Teknisk data

| Minimala systemkrav                     |                                   |
|-----------------------------------------|-----------------------------------|
| Operativsystem:                         | Windows                           |
| RAM:                                    | 512 MB                            |
| Utrymme på hårddisken som krävs:        | 50 MB                             |
| CD ROM-läsare:                          | 6x hastighet                      |
| Skärmens upplösning:                    | 1024 x 768, 65536 färger (16-bit) |
| USB-gränssnitt:                         | USB 1.1, 2.0, 3.0                 |
| Den typiska filstorleken för testerna ä | r 33 kilobytes (exporterad fil).  |

# 4.3 Installation

Programvaran ges på en CD-skiva (Compact Disc). Den innehåller ett automatiskt installa- tionsprogram. Om din dator är inställd för att automatiskt spela en CD-skiva, startar installa- tionsprogrammet automatiskt. Sök i annat fall installationsfilen (setup.exe) i rotkatalogen för CD-skivan och kör den.

Installationen kräver en minimal information från användaren. Installationsprogrammet vägleder dig genom de nödvändiga stegen för en lyckad installation av programvaran. Se <u>Avsnitt</u> 9.1 Installera programvaran på sidan 61.

**OBS!** Användaren av programvaran måste ha lämpliga åtkomsträttigheter för att köra programvaran och spara, öppna och lägga till information till dataregistren. Kontakta din IT-avdelning för att säkerställa överensstämmelse med din lokala IT-policy.

# 4.4 Starta programvaran

För att starta programvaran

- Klicka på ikonen på skrivbordet för ETS PC-programvara 4110.
- Klicka på Start Alla program programraden för ETS PC-programvara 4110.

# 4.5 Logga in

Så fort som programvaran startats, öppnas rutan Inloggning:

# 1 – Första inloggning

En standard administratör finns i programvaran.

För att börja använda programvaran:

- Skriv Admin i fältet Användarnamn.
- Skriv Admin som Lösenord.
- Klicka på OK för att bekräfta.

En andra inloggningsruta öppnas som kräver ett byte av lösenordet. Se <u>Avsnitt 11.7 Ändra</u> lösenord på sidan 70.

**OBS!** Administratören skall nu slutföra konfigurationen som beskrivs i <u>Avsnitt 9.2</u> Konfigurera programvaran på sidan 61.

Administratören skall lägga till konton i Användaradministrationens verktyg för att andra administratörer och/eller användare skall kunna komma åt programvaran. Se <u>Avsnitt 11.2 Skapa ett</u> <u>nytt användarkonto på sidan 67</u>.

# 2 – Första inloggning för användare och ytterligare administratörer

För att börja använda programvaran:

- Skriv ditt Användarnamn (ges av administratören).
- Skriv ditt preliminära Lösenord (ges av administratören).
- Klicka på OK för att bekräfta.

En andra inloggningsruta öppnas som kräver ett byte av lösenordet. Se <u>Avsnitt 11.7 Ändra</u> lösenord på sidan 70.

# 3 – Normal inloggning

- Skriv ditt Användarnamn.
- Skriv ditt Lösenord.
- Klicka på OK för att bekräfta.

# 4.6 Konfiguration

Se Avsnitt 9.2 Konfigurera programvaran på sidan 61.

# 5 Guide för lysdioder

# 5.1 De färgade lysdiodernas utseende

# ETS sensorenhet - De färgade lysdiodernas utseende

| A | Av                             | Ingen belysning                                                      |
|---|--------------------------------|----------------------------------------------------------------------|
| В | På                             | Kontinuerlig belysning                                               |
| С | Blinkning                      | Intermittent belysning                                               |
| D | Dubbel blinkning               | Intermittent belysning, två snabbt följande<br>blinkningar           |
| E | Liten blinkning<br>(långsamma) | Intermittent belysning, men dämpad<br>(1 blinkning per sekund)       |
| F | Liten blinkning (snabb)        | Intermittent belysning, men dämpad<br>(3 blinkningar per 2 sekunder) |

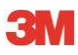

# 5.2 Resultat

| Kod | Betydelse                                                                                                    | Display | Grön | Röd | Gul 1 | Gul 2 |
|-----|----------------------------------------------------------------------------------------------------|---------|------|-----|-------|-------|
| S1  | Godkänt                                                                                                    |         |      |     |       |       |
| S2  | <b>Icke godkänd,</b><br>Tidig varning                                                                                                    |         |      |     |       |       |
| S3  | Underkänt                                                                                                    |         |      |     |       |       |
| S4  | Inget resultat för godkänt eller<br>underkänt finns tillgängligt<br>Intern temperatur för hög eller låg<br>batterinivå under Bowie and Dick-testet |         |      |     |       |       |
| S5  | Inget resultat för godkänt eller<br>underkänt finns tillgängligt<br>Läckvärdetestets läge eller<br>Data Logger-läget                               |         |      |     |       |       |

ETS sensorenhet - Resultat (synliga 30 sekunder)

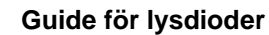

# 5.3 Status

ЗM

| ETS sensorenhet - | - Status | (synliga | 10 sekunder) |
|-------------------|----------|----------|--------------|
|-------------------|----------|----------|--------------|

| Kod | Betydelse                                                                                                    | Display | Grön | Röd | Gul 1 | Gul 2 |
|-----|----------------------------------------------------------------------------------------------------|---------|------|-----|-------|-------|
| S6  | <b>Redo för användning</b><br>Data <u>har inte</u> överförts                                                                                           |         |      |     |       |       |
| S7  | <b>Redo för användning</b><br>Data <u>har inte</u> överförts<br>20 eller rmindre Bowie and Dick-tester kvar<br>Låg batterinivå, beställ en sensorenhet |         |      |     |       |       |
| S8  | <b>Inte redo för användning</b><br>Data <u>har inte</u> överförts<br>Invändig temperatur för hög                                                       |         |      |     |       |       |
| S9  | <b>Redo för användning</b><br>Data överförd                                                                                                    |         |      |     |       |       |
| S10 | <b>Redo för användning</b><br>Data överförd<br>20 eller rmindre Bowie and Dick-tester kvar<br>Låg batterinivå, beställ en sensorenhet                  |         |      |     |       |       |
| S11 | Inte redo för användning<br>Data har inte överförts<br>Invändig temperatur för hög                                                                     |         |      |     |       |       |

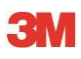

# 5.4 Speciell

# ETS sensorenhet - Speciell

| Kod | Betydelse                                                                                                 | Display | Grön | Röd | Gul 1 | Gul 2 |
|-----|----------------------------------------------------------------------------------------------------|---------|------|-----|-------|-------|
| S12 | Väntar på cykelstart<br>(standby, max 10 minuter)<br>I Bowie and Dick-testläge!                           |         |      |     |       |       |
| S13 | Loggar data<br>( max 60 minuter)<br>I Data Logger-läget!                                                  |         |      |     |       |       |
| S14 | <b>Enheten kalkylerar</b><br>( max 15 sekunder)<br>eller enheten är felaktig då lysdioderna är<br>släckta |         |      |     |       |       |
| S15 | Sensorenheten kan inte startas<br>Batteriproblem                                                          |         |      |     |       |       |

# 5.5 ETS USB-dataläsare

|            | Indikation | på läsaren |               |                |                |                                 |  |  |
|------------|------------|------------|---------------|----------------|----------------|---------------------------------|--|--|
|            |            | 2          | Status system |                | Status         | Status programvara              |  |  |
| Kod        | Lysdiod1   | Lysdiod2   |               |                |                |                                 |  |  |
|            |            |            | Programvara:  | Körs inte      |                |                                 |  |  |
| R1         |            |            | Dataläsare:   | Inte ansluten  | Dataläsare     |                                 |  |  |
|            |            |            | Sensorenhet:  | Inte ansluten  | Sensorenhet    |                                 |  |  |
|            |            |            | DR-brytare:   |                | Dataöverföring |                                 |  |  |
|            |            |            | Programvara:  | Körs inte      |                |                                 |  |  |
| R2         |            |            | Dataläsare:   | Ansluten       | Dataläsare     |                                 |  |  |
| 112        |            |            | Sensorenhet:  | Inte ansluten  | Sensorenhet    |                                 |  |  |
|            |            |            | DR-brytare:   |                | Dataöverföring |                                 |  |  |
|            |            |            | Programvara:  | Körs inte      |                |                                 |  |  |
| R3         |            |            | Dataläsare:   | Ansluten       | Dataläsare     |                                 |  |  |
|            |            |            | Sensorenhet:  | Ansluten       | Sensorenhet    |                                 |  |  |
|            | _          |            | DR-brytare:   |                | Dataöverföring |                                 |  |  |
|            |            |            | Programvara:  | Körs           |                |                                 |  |  |
| R4         | $\square$  | $\bigcirc$ | Dataläsare:   | Inte ansluten  | Dataläsare     | Inte ansluten                   |  |  |
|            |            | $\bigcirc$ | Sensorenhet:  | Inte ansluten  | Sensorenhet    | Inte tillgänglig                |  |  |
|            |            |            | DR-brytare:   | Inte aktiverad | Dataöverföring | Inaktiv                         |  |  |
|            |            |            | Programvara:  | Körs           |                |                                 |  |  |
| R5         |            |            | Dataläsare:   | Ansluten       | Dataläsare     | Ansluten                        |  |  |
|            |            |            | Sensorenhet:  | Inte ansluten  | Sensorenhet    | Inte tillgänglig                |  |  |
|            |            |            | DR-brytare:   | Inte aktiverad | Dataöverföring | Inaktiv                         |  |  |
|            |            |            | Programvara:  | Körs           |                |                                 |  |  |
| R6         |            |            | Dataläsare:   | Ansluten       | Dataläsare     | Ansluten                        |  |  |
|            |            |            | Sensorenhet:  | Ansluten       | Sensorenhet    | Tillgänglig                     |  |  |
|            |            |            | DR-brytare:   | Inte aktiverad | Dataovertoring | Inaktiv<br>Otart k i sata in s0 |  |  |
|            |            |            | Programvara:  | Kors           |                | Start namtning?                 |  |  |
| R7         |            |            | Datalasare:   | Ansluten       | Datalasare     | Ansiuten                        |  |  |
|            |            |            | Sensorennet:  | Ansiuten       | Sensorennet    | I liigangiig                    |  |  |
|            |            |            | DR-Diviale.   | Kära           | Maddalandaruta |                                 |  |  |
|            |            |            | Pitgianivara. | Ancluton       | Dataläsaro     | Ancluton                        |  |  |
| R8         |            |            | Soncoronhot:  | Ansluton       | Soncoronhot    | Tillgönglig                     |  |  |
|            |            |            | DR-brytare    | Altiverad      | Dataöverföring | Pågår                           |  |  |
|            |            |            | Programyara:  | Körs           | Fönster        | Testidentifiering öppen         |  |  |
| -          |            |            | Dataläsare:   | Ansluten       | Dataläsare     | Ansluten                        |  |  |
| R9         |            |            | Sensorenhet:  | Ansluten       | Sensorenhet    | Inte tillgänglig                |  |  |
|            |            |            | DR-brytare:   | Aktiverad      | Dataöverföring | l vckades                       |  |  |
|            |            |            | Programvara:  | Körs           | Fönster        | Testidentifiering sparad        |  |  |
| <b>D40</b> |            |            | Dataläsare:   | Ansluten       | Dataläsare     | Ansluten                        |  |  |
| R10        |            |            | Sensorenhet:  | Ansluten       | Sensorenhet    | Inte tillgänglig                |  |  |
|            |            |            | DR-brytare:   | Aktiverad      | Dataöverföring | Lyckades                        |  |  |
|            |            |            | Programvara:  | Körs           |                |                                 |  |  |
| D11        |            |            | Dataläsare:   | Inte ansluten  | Dataläsare     | Inte ansluten                   |  |  |
|            |            |            | Sensorenhet:  | Ansluten       | Sensorenhet    | Inte tillgänglig                |  |  |
|            |            |            | DR-brytare:   |                | Dataöverföring | Inaktiv                         |  |  |
|            |            |            | Programvara:  | Körs           |                |                                 |  |  |
| R12        |            |            | Dataläsare:   | Ansluten       | Dataläsare     | Inte ansluten                   |  |  |
|            |            |            | Sensorenhet:  | Ansluten       | Sensorenhet    | Inte tillgänglig                |  |  |
|            |            |            | DR-brytare:   |                | Dataöverföring | Lyckades inte                   |  |  |

# 6 Grafiskt användargränssnitt

# 6.1 Skärmens layout

Efter en lyckad inloggning visar programvaran HUVUDSKÄRMEN. I huvudskärmen, finns alla fönster som ger information. Huvudskärmen omfattar ett Navigeringsfönster, ett Huvudfönster, ett Filfönster, ett Datafönster och ett Statusfält. Du kan dölja eller visa alla fönster förutom huvudfönstret och statusfältet. Se Avsnitt 6.1.1 Anpassa layouten på sidan 24.

# Skärmens layout:

- 1: Huvudskärm
- 2: Menyfält
- 3: Ikonfält
- 4: Ikonfält (diagram)
- 5: Huvudfönster
- 6: Filfönster
- 7: Datafönster
- 8: Statusfält
- 9: Navigering

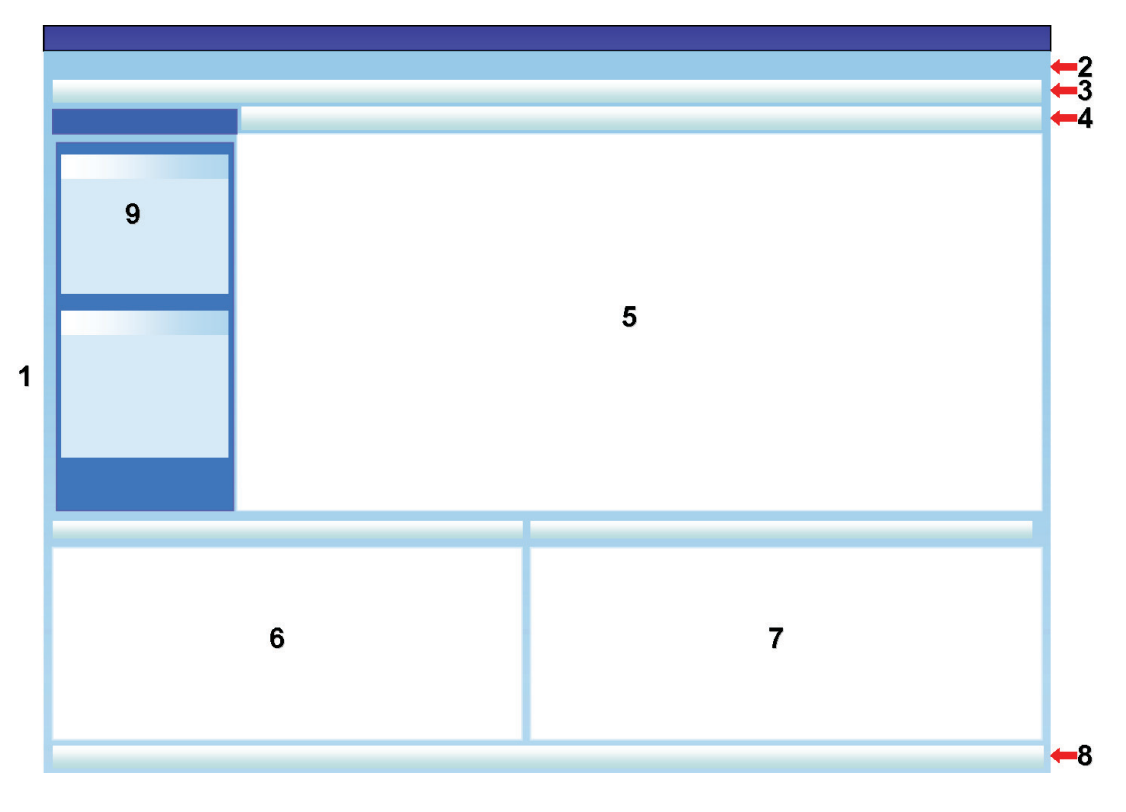

# 6.1.1 Anpassa layouten

Då programvaran körs visas standardlayouten. Varje användare kan ändra layouten. Ändringarna är endast aktiva under sessionens varaktighet. Då en ny användare loggar in återställs standardlayouten.

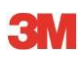

# 6.1.1.1 Ändra fönstrens storlekar

För att ändra fönstrets storlek:

- Placera markören på kanten på det fönster som du vill ändra storlek på.
- Om denna 📫 eller denna 🕂 figur visas, håll ner vänster musknapp och dra den i den önskade riktningen för att ändra fönstrets storlek.
- Släpp vänster musknapp.

Alla fönster är alltid synliga. Då fönstrets storlek ändrats anpassas fönstret bredvid automatiskt. En överlappning av fönstren är inte möjlig.

# 6.1.1.2 Korrigering och automatisk döljning av fönstren

OBS!

I det övre högra hörnet på fönstren *Navigering*, *Fil* information och *Data* finns en pushpin **4**.

Då du klickar på push- pinen ändras orienteringen.

: detta betyder att fönstret förblir i position (fast läge). Fönstret syns alltid oavsett var markören finns.

betyder att fönstret visas så fort som markören flyttas från fönstret (automatiskt döljning).
 Fönstret kan visas på nytt genom att placera markören över dess flik.

Flikerna Filer och Data finns nederst i vänster hörne på huvudskärmen.

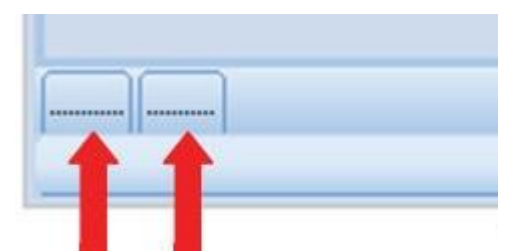

Fliken Navigering finns överst i vänster hörne på huvudskärmen.

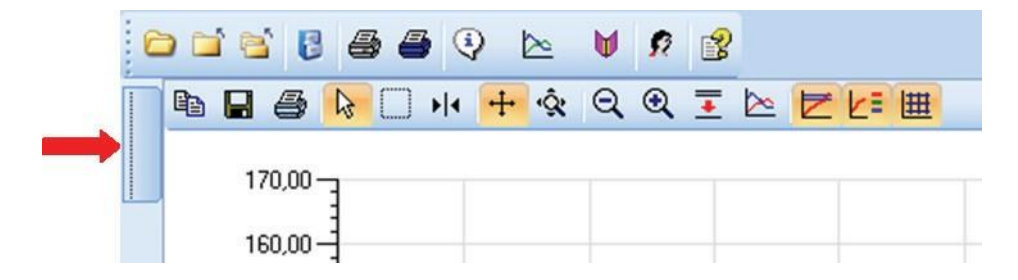

# 6.1.1.3 Omplacering av fönstren

För att placera om fönstren:

- Placera markören på fönstrets titelfält.
- Dra markören in i det andra fönstret.
- Placera markören på ett av de fem områdena:

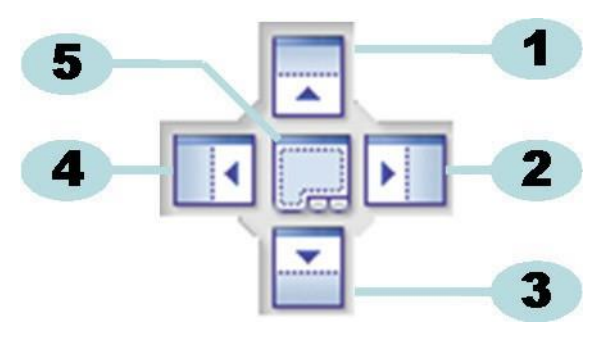

- 1: Källfönstret placeras ovanför målfönstret.
- 2: Källfönstret placeras till höger om målfönstret.
- 3: Källfönstret placeras under målfönstret.
- 4: Källfönstret placeras till vänster om målfönstret.
- 5: Källfönstret placeras ovanför målfönstret.
  - Ett genomskinligt blått område anger var det dragna fönstret kommer att placeras.
  - Släpp vänster musknapp.

Då fönstren placeras ovanför varandra i **fast läge** kan du visa dem igen genom att klicka på motsvarande flik i det nedre vänstra hörnet på huvudskärmen.

Då fönstren placeras ovanför varandra i **automatisk döljning** kan du visa dem igen genom att flytta markören över motsvarande flik i det nedre vänstra hörnet på huvudskärmen.

Se Avsnitt 6.1.1.2 Korrigering och automatisk döljning av fönstren på sidan 25.

För att återställa fönstren bredvid varandra, dra **FLIKEN** (Filer eller Data) och släpp den på 6 eller 7.

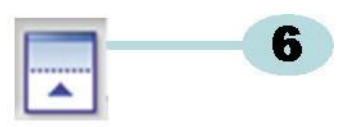

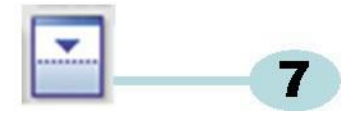

6: Källfönstret placeras ovanför målfönstret.

7: Källfönstret placeras under målfönstret.

• Utför nu stegen som beskrivs i början av detta avsnitt.

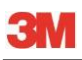

# 6.1.1.4 Välja Dataflikar

I fönstret Data kan du välja mellan ett antal datainformationsvyer.

Det aktiva fönstret har en orange bakgrund.

|   |   |     |        | li<br>Anna ann an Anna Anna | anan daaraa | 7   |
|---|---|-----|--------|-----------------------------|-------------|-----|
| 1 | 0 | 705 | 107 70 | 1100                        | 50.00       | 50  |
| 1 | 8 | 765 | 116,38 | 1826                        | 55,07       | 55, |
|   | 1 | 728 | 107,54 | 1121                        | 49,12       | 49, |

För att välja en annan flik:

- Flytta markören på den önskade fliken. Bakgrundens färg ändras till ljusorange.
- Klicka på vänster musknapp en gång för att bekräfta ditt val.

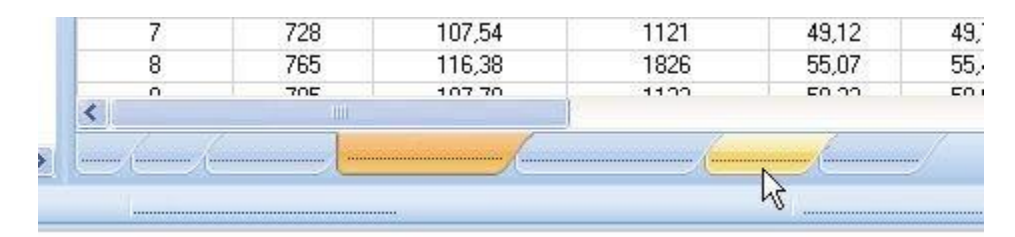

Om Datafönstret inte är tillräckligt brett för att visa alla flikar, visas en rullningslist automatiskt. Genom att klicka på triangeln i det nedre högra hörnet på fönstret kan du navigera till den flik som du önskar.

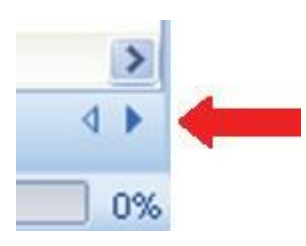

# 6.2 Navigering

Fönstret *Navigering* gör att du kommer åt alla tillgängliga delar av programvaran. **Menyfältet** och **Ikonfältet** ger endast ett "mest använd" val.

# 6.2.1 Öppna och stäng undersektioner

Undersektionerna kan individuellt öppnas och stängas genom att klicka en gång på sektionens titelområde.

En dubbel pil pekar nedåt och anger att sektionen kan öppnas.

• Ett enkelt klick på en dubbel pil öppnar eller stänger de individuella sektionerna.

# Alla sektioner är stängda

# 6.2.2 Automatisk döljning av navigeringen

Se Avsnitt 6.1.1.2 Korrigering och automatisk döljning av fönstren på sidan 25.

# 6.2.3 Välja funktioner från navigeringsfältet

För att välja objekt från Navigeringsfältet:

- Placera pekfingret på objektet.
- Då objektet är understruket och visas i ljusblått, klicka med vänster musknapp.

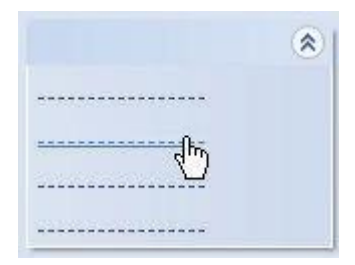

# 6.3 Menyfält

**Menyfältet** som finns överst på huvudskärmen ger ett val av de funktioner som används mest. För att välja ett objekt från Menyfältet:

• Klicka med vänster musknapp på objektet.

Om det finns underobjekt öppnas ett rullgardinsfönster.

· Välj underobjektet genom att klicka med vänster musknapp på objektet.

# 6.4 Ikonfält

**Ikonfältet** som finns precis under menyfältet överst på huvudskärmen ger ett val av de funktioner som används mest.

För att välja ett objekt från Ikonfältet:

• Klicka med vänster musknapp på objektet.

# 6.5 Visa data

Datan kan visas på tre olika sätt i Huvudfönstret.

# 1 - Testinformation

• Klicka: Navigering - Visa Data - Testinformation.

Detta fönster visar informationen som endast identifierar testet genom:

- · Testets och dataöverföringens datum och tid
- ETS sensorenhets identifiering
- Användarinformation
- Filinformation
- Kommentarer och underskrift

Se Avsnitt 6.5.2 Testinformation på sidan 34.

# 2 - Diagram

• Klicka: Navigering - Visa Data - Diagram.

Displayen visar mätningsdatan samt den kalkylerade data i kurvor. Se <u>Avsnitt 6.5.1 Diagram</u> på sidan 30.

# 3 - Loggbok

• Klicka: Navigering - Huvud - Öppna loggbok.

Loggboken ger en komplett översikt av alla tester som överförst från sensorenheten till datorn. Loggboken är ett väsentligt verktyg för att öppna ETS-register. Se <u>Avsnitt 6.5.3 Loggbok på</u> sidan 35.

Datan kan visas på ett annat sätt i fönstret Data.

De tillgängliga flikarna ger alternativet att utforska mätningsdata. Se <u>Avsnitt 8 Dataanalyser på</u> sidan 47.

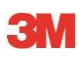

# 6.5.1 Diagram

Diagrammet som visas i Huvudfönstret.

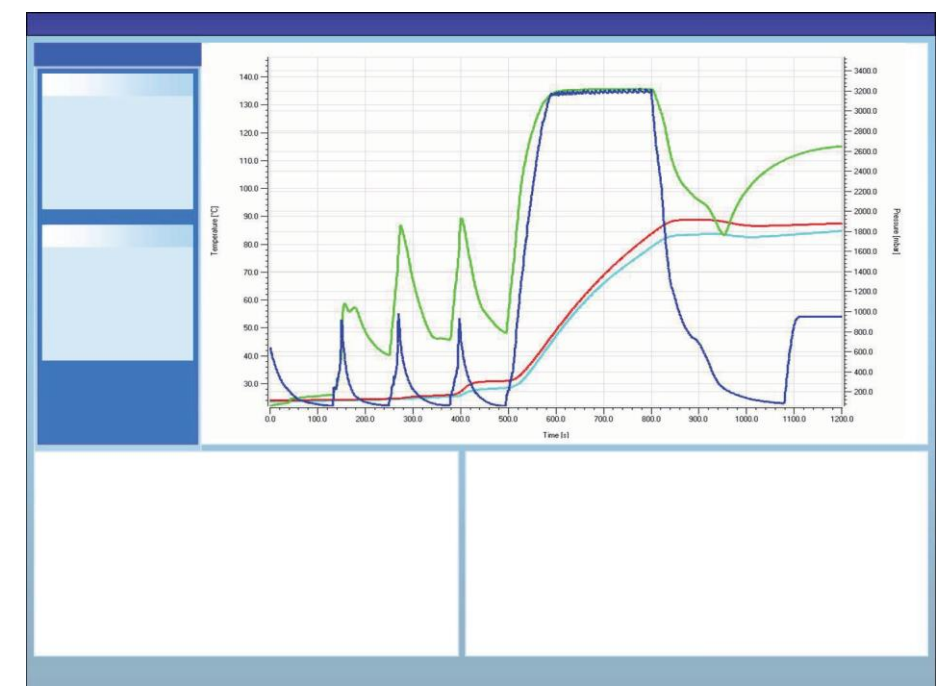

Från vilken som helst vy kan diagrammet visas på tre olika sätt:

- från Navigeringens sektion Visa Data
- från menyn Vy på menyfältet
- från ikonen Diagram på ikonfältet

# 6.5.1.1 Ändra diagrammet

Ett register som öppnas visas alltid först på ett fördefinierat sätt. En fördefiniering av den första vyn av diagrammet görs vanligen av administratören under konfigurationen av programvaran.

Du kan ändra diagrammets utseende då det är lämpligt för dina diagnoser.

Diagrammets aspekter som kan ändras är:

- antalet dataregister som visas
- Y-axelns och X-axelns skala
- kurvornas placering
- antal kurvor som visas
- tillgänglig teckenförklaring
- tillgängligt steriliseringstemperaturband
- tillgängligt rutnät

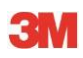

# 6.5.1.1.1 Visa och dölja dataregister

Öppna dataregister finns i listan i fönstret Filer.

| Files |          |     |     |     |                          |                     | ą |
|-------|----------|-----|-----|-----|--------------------------|---------------------|---|
| 1     | (2)      | (3) | (4) | (5) | 6)                       | (7)                 | ^ |
| 10    |          | Ø   | Ø   | -   | 051207_1007_03168_0189pa | 07.12.2005 10:07:56 |   |
| 11    | ~        | 0   | 0   |     | 051207_1012_03179_0188pa | 07.12.2005 10:12:43 |   |
| 12    | ~        |     |     | 0.5 | 050303_1117_02454_0012pf | 03.03.2005 11:17:51 |   |
| 13    | ~        | 0   | 0   |     | 051208_0842_03179_0189pa | 08.12.2005 08:42:50 | - |
| 14    | ~        | 8   | 0   |     | 051209_1249_02155_0025fa | 09.12.2005 12:49:33 |   |
| 15    | ~        | 8   | 8   |     | 051122_1157_02155_0024fa | 22.11.2005 11:57:11 |   |
| 16    | ~        | 0   | 0   |     | 051212_0925_03179_0190pa | 12.12.2005 09:25:32 |   |
| 17    | <b>V</b> | 0   | 8   |     | 051212_1602_03179_0191fa | 12.12.2005 16:02:36 |   |
| 18    | ~        | 0   | 0   | 3.2 | 051212_1612_03179_0191pa | 12.12.2005 16:12:33 |   |
| 19    | ~        | 0   | 0   |     | 051213_0922_03168_0193pa | 13.12.2005 09:22:03 | ~ |
| <     |          |     |     |     |                          | >                   |   |

### Kolumn Beskrivning

| 1 | Identifiering av dataregister som tilldelats i kronologisk |
|---|------------------------------------------------------------|
|   | ordning.                                                   |

- 2 Anger om dataregistren visas i diagrammet.
- 3 Anger Bowie and Dick-result.
- 4 Anger SPI-resultat.
- 5 Anger läckvärdetest (i förekommande fall)
- 6 Unikt dataregisternamn.
- 7 Testets datum och tid.

För att visa eller dölja ett dataregister i diagrammet.

• Markera och avmarkera rutan i kolumn 2 (diagram)

För att visa eller dölja motsvarande information (testinformation, tabell, kontrollpunkter osv.):

•Klicka en gång på raden i fönstret Filer som visar dataregistret som du vill utforska.

# Raden markeras.

Radbredden för alla kurvor i diagrammet fördubblas i förhållande till andra diagram som kan ses.

Detta anger vilka kurvor som tillhör den aktiva (markerade) filen.

# 6.5.1.1.2 Visa och dölja kurvor

För att dölja eller visa en funktion/kurva under en session:

- Välj Funktionerna från fönstret Navigering.
- Markera och avmarkera den önskade funktionen.
- Klicka på **OK** för att bekräfta valet.

eller

• Klicka på Avbryt för att stänga fönstret och lämna inställningarna orörda.

Kurvorna som representerar kammarens tryck och temperatur visas alltid automatiskt och kan inte döljas.

Kurvorna som skall visas som standard kan förinställas i **Inställningar - Diagnoser**. Se Avsnitt 9.2.2 Visa och dölja diagnosdata på sidan 61.

# 6.5.1.1.3 Visa och dölja teckenförklaringen

För att visa och dölja teckenförklaringen:

Klicka på Z på ikonfältet i diagrammet.

Ikonen markeras för att ange att funktionen aktiverats.

# 6.5.1.1.4 Visa och dölja Steriliseringstemperaturbandet

För att visa och dölja steriliseringstemperaturbandet:

Klicka på Z på ikonfältet i diagrammet.

Ikonen markeras för att ange att funktionen aktiverats.

# 6.5.1.1.5 Visa och dölja rutnätet

För att visa och dölja rutnätet:

• Klicka på 🗰 på ikonfältet i diagrammet.

Ikonen markeras för att ange att funktionen aktiverats.

En aktivering eller inaktivering av denna funktion påverkar ALLA rutnät om multipla Y-axlar används.

# 6.5.1.1.6 Zooma diagrammet

En markerad del av diagrammet kan zommas. De följande verktygen används:

# 1 - Zoomruta

Zoomrutan förstorar delen av diagrammet inom rutan.

Klicka på verktygets ikon

Markören 🚓 antar denna form:

• Håll ner vänster musknapp och flytta markören i vilken riktning som helst.

En rektangulär ruta (punkterade linjer anger intresseområdet.

Släpp vänster musknapp.

Diagrammet omskapas och förstorar den definierade rutan i full skala.

# 2 - Zooma ut/in

Verktyget för att zooma ut/in Q Q ändrar skalan för den valda axeln stegvis.

• Klicka med markören på axeln som skall zoomas.

Den valda Y-axelns text är svart och inrutad.

Så fort som markören är över axeln antar den denna formen. 🖑

• Klicka på verktygets ikon 🥄 eller 🔍

Den valda axeln ökar eller minskar skalan stegvis med 50%. Axelns mitt är fast.

# 3- Passa alla

Verktyget Passa alla återställa all zoomning till full skala.

• Klicka på Passa alla-verktygets ikon 🖄

# 4 - Zoom SPI

Verktyget Zoom SPI - visar steriliseringstemperaturbandet.

Klicka på Zoom SPI-verktygets ikon <del>•</del>.

# 5 - Zoom axel

Verktyget Zoom axel 🕏 ändrar skalan för den valda axeln gradvis.

- Klicka med markören på axeln som skall zoomas.

Så fort som markören är över axeln antar den denna formen.  $\downarrow$  (Y-axel),  $\leftrightarrow$  (X-axel)

Den valda axelns text är svart och inrutad.

# Metod 1

- Håll ner vänster musknapp på den valda axeln.
- Flytta markören upp för att zooma in eller ner för att zooma ut (Y-axel).
- Flytta markören åt höger för att zooma in eller åt vänster för att zooma ut (X-axel).

Zoomfaktorn beror på avståndet som markören rörs. Axelns mitt är fast.

### Metod 2

· Rör musens rullknapp upp för att zooma in eller ner för att zooma ut.

**OBS!** Verktygen **Zooma axel** och **Rulla axel** kan aktiveras samtidigt. Ett av dem är alltid aktivt. En snabb växling mellan de två lägena kan göras med hjälp av kontrollknappen **[CTRL]**.

Håll ner knappen **[CTRL]** i ett läge för att gå till den andra funktionen. Släpp knappen **[CTRL]** för att gå tillbaka till den ursprungliga funktionen.

# 6.5.1.1.7 Flytta diagrammet

Då ett diagram zoomas, kan den valda axeln (kurvorna) rullas inom dess fulla skalområde.

# Rulla axel

Verktyget Rulla axel 🕀 ändrar skalans område för den valda axeln.

- Klicka med markören på axeln som skall rullas.

Så fort som markören är över axeln antar den denna formen.

Den valda axelns text är svart och inrutad.

# Metod 1

- Håll ner vänster musknapp på den valda axeln.
- Flytta markören upp för att rulla upp eller ner för att rulla ner (Y-axel).
- Flytta markören åt höger för att rulla till höger eller åt vänster för att rulla till vänster (X-axel).

Rullfaktorn beror på avståndet som markören rörs.

# Metod 2

- Flytta musens rullknapp upp för att rulla upp eller ner för att rulla ner (Y-axel).
- Flytta musens rullknapp för att rulla till höger eller åt vänster för att rulla till vänster (X-axel).

**3**M

OBS! Verktygen Zooma axel och Rulla axel kan aktiveras samtidigt. Ett av dem är alltid aktivt. En snabb växling mellan de två lägena kan göras med hjälp av kontrollknappen [CTRL]. Håll ner knappen [CTRL] i ett läge för att gå till den andra funktionen. Släpp knappen [CTRL] för att gå tillbaka till den ursprungliga funktionen.

# 6.5.2 Testinformation

Från vilken som helst vy kan Testinformationen visas på tre olika sätt:

- från Navigeringsfältet
- från Menyfältet
- från Ikonfältet

Testinformation visas i Huvudfönstret.

Det innehåller all information som krävs för en full spårbarhet av testresultaten för den testade utrustningen, testutrustningen, testläget, testpersonen, tider, datum, registrets identitet, kommentarer och underskrift.

Informationen härstammar från:

- användarens inmatningar som kompletterar dataöverföringsprocessen
- användarens inmatningar som gjorts i efterföljande sessioner
- administratördefinierade inställningar i Inställningar
- datorns operativsystem
- ETS sensorenhet

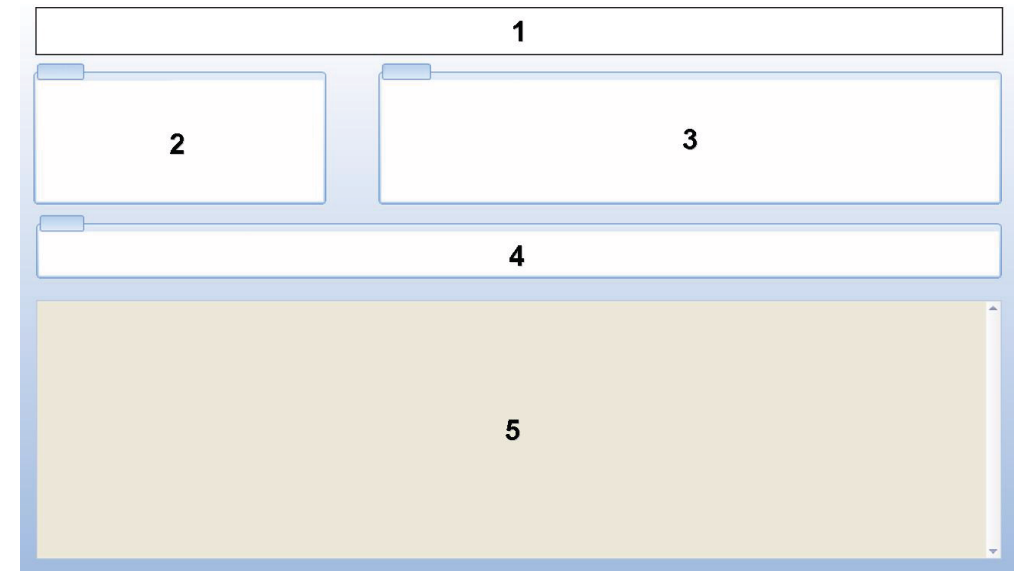

- 1: Resultat (godkänt, tidig varning, underkänt, inget resultat)
- 2: Testinformation
- 3: Användarinformation
- 4: Registerformation
- 5: Kommentarer

Informationen som visas i *Testinformation* och *Användarinformation* kan inte ändras. Detta garanterar testets äkthet.

Se även Avsnitt 7.8.3 Testidentifiering på sidan 44.

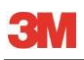

# 6.5.3 Loggbok

• Se Avsnitt 7.3 Loggbok på sidan 37.

# 6.5.4 Värdera data

Programvaran medger många olika dataanalysverktyg. De flesta kalkyleringarna som krävs för dataanalyser görs automatiskt så fort som ett dataregister öppnas. Vissa tester kan kontrolleras manuellt. Analysdatan kan grafiskt och numeriskt värderas (<u>Avsnitt 6.5.1 Diagram på sidan 30</u>). Den numeriska datan visas i kontrollfönstret. Se <u>Avsnitt 6.1 Skärmens layout på sidan 24</u>.

För detaljer om olika dataanalysverktyg. Se Avsnitt 8 Dataanalyser på sidan 47.

### 6.5.5 Skriva ut

# 6.5.5.1 Skriva ut Diagram och Information

För att skriva ut diagrammet och informationen som identifierar testet:

- Komponera diagrammen som du vill (med/utan kurvor, teckenförklaring, axlar, rutnät, osv.) Se <u>Avsnitt 6.5.1.1 Ändra diagrammet på sidan 30</u>.
- Klicka på Fil på menyfältet.
- Välj Utskrift från menyn.
- Välj Diagram och information
- Ändra skrivarens inställningar som krävs.
- Klicka på **OK** för att skriva ut.

# eller

- · Ändra skrivarens inställningar som krävs.
- Klicka på OK för att skriva ut.

OBS! Allt s

Allt som nu visas i diagrammet skrivs ut.

### 6.5.5.2 Skriva ut endast diagrammet

För en snabb utskrift av endast diagrammet:

- Komponera diagrammen som du vill (med/utan kurvor, teckenförklaring, axlar, rutnät, osv.). Se <u>Avsnitt 6.5.1.1 Ändra diagrammet på sidan 30</u>.
- Ändra skrivarens inställningar som krävs.
- Klicka på **OK** för att skriva ut.

**OBS!** Allt som nu visas i diagrammet skrivs ut.

### 6.5.5.3 Skriva ut loggboken

För att skriva ut innehållen i loggboken.

**OBS!** All information som nu visas i loggboken skrivs ut.

- Använd filterinställningen för att visa vad som skall skrivas ut.
  Se Avsnitt 7.3.6 Ställa in ett filter för specifika dataregisteregenskaper på sidan 40.
- Klicka på Fil på menyfältet.
- Välj Utskrift från menyn.
- Välj Loggbok.
- Ändra skrivarens inställningar som krävs.
- Klicka på OK för att skriva ut.

# eller

- Ändra skrivarens inställningar som krävs.
- Klicka på OK för att skriva ut.

# 6.6 Statusfält

Statusfältet finns nederst på huvudskärmen.

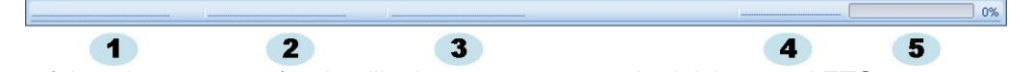

Statusfältet visar statuset för de olika komponenterna och aktiviteterna i ETS-systemet.

# Kommunikationens status (1)

# Dataläsare (2)

Ansluten

ETS USB-dataläsaren kopplas in i USB-porten på datorn. Enheten känns igen av MS Windows.

Inte ansluten

ETS USB-dataläsaren är inte inkopplad i USB-porten på datorn eller så känns inte enheten igen av MS Windows.

# Sensorenhet (3)

Tillgänglig

ETS USB-dataläsaren har placerats korrekt på ETS sensorenhet. Kommunikation mellan ETS USB-dataläsaren och ETS sensorenhet är möjlig.

Inte tillgänglig

ETS USB-dataläsaren har inte placerats eller har placerats fel på ETS sensorenhet eller så kan ETS sensorenhet inte svara.

# Dataöverföring (4)

Inaktiv

Ingen dataöverföring är aktiv.

- Pågår (5)
  Datan har överförts (förloppets indikator visar procent av dataöverföringen som redan slutförts).
  - Lyckades Dataöverföring lyckades.
  - Lyckades inte Dataöverföring kunde inte slutföras.
# 7 Datahantering

Måtningen och kalkyleringen av datan överförs från ETS sensorenheten till datorn. Datan definieras som:

| ETS Datainset: | Data lagras i minnet p  | på ETS sensorenhet |
|----------------|-------------------------|--------------------|
| EIO Batamooti  | Dulu lugi uo i minino i |                    |

**ETS Dataregister:** Data överförs till datorn och lagras i ETS databas

**ETS Datafil:** Data överförs för ETS sensorenhet och lagras som en fil på ett filsystem (t.ex. hårddisk eller nätverksenhet (rekommenderas))

Dataregister från ETS databas exporteras till filsystemet

# 7.1 Filsystem

Som standard är installationsmappen för ETS programvara 4110 C:\Program Files\3M\3M 4110 ETS Software.

Drivenheten (C:I) kommer att ändras om du föredrar att installera programvaran på en annan drivenhet.

Viktigt! Radera inte programmappen eller dess undermapp.

# 7.2 IT Förmåner

## 7.2.1 Åtkomsträttigheter

Administratörrättigheter krävs för att installera programvaran på datorn. Installationen skall helst utföras för *Alla användare*. Då programvaran installeras med hjälp av standardsökvägarna allokeras alla åtkomsträttigheter riktigt.

**OBS!** Då standardsökvägen ändras är det viktigt att kontrollera att avändarna har rättigheter att *läsa, skriva* och *ta bort (full kontroll)* den nya mappen och motsvarande undermappar.

#### 7.2.2 Resurser på servrar

Platsen för ETS-loggbokens databasfil och exporterade ETS-filer kan ändras.

**OBS!** Då standardsökvägen ändras är det viktigt att kontrollera att användarna har rättigheter att *läsa, skriva* och *radera* (full kontroll) den nya mappen och motsvarande undermappar på nätverksresursen.

För att ändra filplatsen, se Avsnitt 9.2.4 Filplatser på sidan 62.

# 7.3 Loggbok

Loggboken kan köras på tre olika sätt:

- 1 Från Navigeringsfältet
  - Klicka på Huvud Öppen loggbok
- 2 Från Menyfältet
  - Klicka på Visa Loggbok
- 3 Från Ikonfältet
  - Klicka på Logbook 🔰

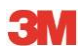

# 7.3.1 Loggbokens filplats

För att ändra filplatsen, se Avsnitt 9.2.4 Filplatser på sidan 62.

### 7.3.2 Dataregister

Ett dataregister är ett paket som innehåller specifik information gällande ett test och finns i databasen för ETS PC-programvara 4110.

Formatet för postnamnet är:

ÅÅMMDD\_HHMM\_####\_9999xx

| ÅÅMMDD: | År – Månad - Dag | (Testets datum)        |
|---------|------------------|------------------------|
| HHMM:   | Timmar - Minuter | (Testets tid)          |
| #####:  | 5 siffror        | (ETS serienummer)      |
| 9999:   | 4 siffror        | (ETS-räknare)          |
| xx:     | 2 bokstäver      | (Indikatorns resultat) |

### 7.3.3 Öppna dataregister

För att öppna ett dataregister från loggboken:

• Dubbelklicka på en rad i loggboken.

För att öppna flera dataregister från loggboken:

#### Metod 1

- Klicka en gång på raden för att välja det första dataregistret
- Håll ner knappen [Shift] och klicka en gång på det sista dataregistret (alla dataregister mellan det markerade första och sista dataregistret kommer att markeras).

#### Metod 2

• Håll ner knappen [CTRL] och klicka en gång på raderna som du vill lägga till i ditt val.

#### Metod 3

- Klicka en gång på den första raden och håll ner vänster musknapp.
- Dra musen ner till den sista raden av ditt val.
- Klicka på Öppna... i Filmenyn för att öppna alla dataregister.
- Eller klicka på ikonen Öppna register *j*.

# 7.3.4 Sortera kolumner

För att sortera en kolumn:

• Klicka en gång på kolumnens huvud som du vill sortera.

Genom att därefter klicka på överskriften ändras sorteringen mellan stigande och fallande ordning.

### 7.3.5 Importera ETS-filer till dataregister

Importfunktionen gör det möjligt att integrera ETS-filer som t.ex. skapats med en tidigare version av programvaran i en ny eller en annan databas.

**OBS!** En funktion för att kopiera filerna finns inte i ETS PC-programvara 4110. Använd Microsoft Windows Explorer eller ett liknande verktyg

Filerna kan importeras individuellt eller i en grupp. Filerna ska **kopieras** till den tilldelade importmappen. Se <u>Avsnitt 9.2.4 Filplatser på sidan 62</u>.

#### Standardfilplatsen är C:\Users\Public\Documents\3M ETS 4110\Import.

Det går att kopiera en komplett mapp med ETS-filer inklusive undermappar med ETS-filer till importmappen.

OBS!

Kopiera mapparna/filerna till importmappen. **Flytta inte** mapparna/filerna till importmappen. Importmappen kommer att tömmas efter att importen avslutats. Att flytta filerna kan leda till att du förlorar data.

För att importera filen(erna):

- Garantera att filerna/mapparna är tillgängliga i den motsvarande importmappen.
- Klicka på Import i Filmenyn.

Importprocessens varaktighet beror på mängden filer som ska importeras.

**OBS!** För att minska möjliga fel under importprocessen kan databasen inte kommas åt för en annan aktivitet.

Då processen är slutförd integreras filerna i databasen. Mapparna och filerna tas bort från importmappen.

I integreringen ingår inte:

- Skadade filer
- Inkompatibla filer
- Dubbletter
- Filer med ändrade filnamn
- · Filer med inkompletta filnamn

Dessa filer flyttas till mappen C:\Users\Public\Documents\3M ETS 4110\No\_Import.

OBS!

Filer som skapats med tidigare versioner av ETS PC-programvara 4110 kan innehålla mindre information jämfört med dataposter som skapats med den senaste versionen. Datafält för vilka det inte finns någon" information visar "- - -".

## 7.3.6 Ställa in ett filter för specifika dataregisteregenskaper

Loggboken innehåller alla dataregister som angetts. Ett urval av filter finns tillgängliga för att minska listan som visas till dataregister som endast innehåller specifik information.

För att ställa in filtret:

#### Testets datum

- 1. Välj det inledande datumet Från.
- 2. Välj det avslutande datumet Till.
- 3. Eller klicka på knappen Idag för att visa endast dagens dataregister.

### Organisation, Avdelning, Operatör, Steriliseringsapparat, ETS serienummer, Godkännande person

- 1. Klicka på 🔜 för att öppna valrutan.
- 2. Gör ditt val.

#### Resultat (godkän, underkänt, osv)

• Klicka på alternativknappen 🧿 framför ditt val.

**OBS!** Loggbokens lista uppdateras så fort som filtret ställts in.

#### 7.3.7 Återställning och synkronisering av data

För att visa loggbokens data från nätverkskopplade datorer, kan ETS databasen placeras på en nätverksresurs.

För att definiera nätverksplatsen. Se Avsnitt 9.2.4 Filplatser på sidan 62.

Då administratören har definierat en nätverksresurs för en lagring av ETS databasen, kan det hända att datan inte är tillgänglig för användning på grund av nätverkets anslutningsproblem.

#### Loggboken kommer inte att vara tillgänglig!

Data från ETS sensorenheter kan fortfarande föras över. Dataset från ETS sensorenhet kommer att tillfälligt lagras som datafiler i återställningsmappen på arbetsstationen.

Så här visar du överförda data:

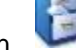

Klicka på filens öppningsikon

OBS!

All information inklusive diagrammet är tillgänglig. Kommentarer, underskrift och resultat från läckvärdetest kan INTE inkluderas.

Så fort som nätverkets anslutning har återupprättats, kommer ETS programvara att automatiskt uppdatera innehållen i nätverkets databas med de i den lokala återställningsmappen. Information från användaren krävs inte. OBS!

Kommentarer, underskrift och resultat från läckvärdetest kan nu inkluderas på nytt.

# 7.4 Spara diagrammet

För att spara diagrammet för ett öppet ETS-register:

- Klicka på ikonen Spara 🖬.
- Dialogrutan Spara som öppnas.
- · Välj mappens plats.
- Ange filnamnet.
- Välj diagrammets format.
- Klicka på Spara.

# 7.5 Kopiera diagrammet

För att kopiera diagrammet för ett öppet ETS-register:

- Klicka på ikonen Kopiera 🛅 .
- Bildens data kopieras till MS Windows Urklipp.
- Använd funktionen Klistra för att inkludera diagrammet i ett annat programm.

# 7.6 Spara kommentarer och underskrift

Kommentarer och underskriften sparas till ETS dataregister så fort som funktionen stängs. De kan inte ändras eller tas bort.

# 7.7 Exportera

# 7.7.1 Exportera tabellen

För att exportera tabellen för ett aktivt ETS-register:

- Klicka på Export Tabell i Filmenyn.
- Klicka på det önskade dataformatet (Excel eller ASCII).

Filnamnet får filtilläget "\_TB" som anger att filen gäller den kompletta datatabellen (YYMMDD\_ HHMM\_#####\_9999xx\_**TB**.ext).

Filen placeras i den tilldelade exportmappen. Se Avsnitt 9.2.4 Filplatser på sidan 62.

# 7.7.2 Exportera kontrollpunkter

För att exportera kontrollpunkterna för ett aktivt ETS dataregister:

- Klicka på Export Kontrollpunkter i Filmenyn.
- Klicka på det önskade dataformatet (Excel eller ASCII).

Filnamnet får filtilläget "\_CP" som anger att filen gäller en tabell med kontrollpunkter YYMMDD\_HHMM\_####\_9999xx\_**CP**.ext).

Filen placeras i den tilldelade exportmappen. Se Avsnitt 9.2.4 Filplatser på sidan 62.

## 7.7.3 Exportera dataregister till filer

För att välja ett dataregister som ska exporteras:

• Klicka en gång på en rad i loggboken.

För att välja flera dataregister från loggboken:

#### Metod 1

- Klicka en gång på raden för att välja det första dataregistret.
- Håll ner knappen [Shift] och klicka en gång på det sista dataregistret (alla dataregister mellan det markerade första och sista dataregistret kommer att markeras).

#### Metod 2

• Håll ner knappen [CTRL] och klicka en gång på raderna som du vill lägga till i ditt val.

#### Metod 3

- Klicka en gång på den första raden och håll ner vänster musknapp.
- •Dra musen ner till den sista raden av ditt val.

För att välja flera dataregister med ett filter:

- Ställ in filtret(en). Se <u>Avsnitt 7.3.6 Ställa in ett filter för specifika dataregisteregenskaper på</u> sidan 40.
- För att exportera: Välj alla dataregister som visas genom att trycka på [CTRL A]
- Klicka på Export Som ETS-fil i Filmenyn

Dataregister som exporterats till ETS-filer placeras i den tilldelade *Exportmappen*. Se <u>Avsnitt</u> 9.2.4 Filplatser på sidan 62.

### 7.7.4 Exportera Sammanfattningen

Se Avsnitt 8.13 Skapa en sammanfattning på sidan 59.

#### 7.7.5 Exportera programvarans inställningar

För att exportera programvarans inställningar:

• Klicka på Export - Inställningar i Filmenyn.

Filnamnet är set.bin

Filen placeras i den tilldelade exportmappen. Se Avsnitt 9.2.4 Filplatser på sidan 62.

# 7.8 Dataöverföring

#### 7.8.1 Vanlig procedur

Proceduren beskriver en normal dataöverföringsprocess.

• Tabort ETS sensorenhet från steriliseringsapparaten

Viktigt!

Bär skyddshandskar eftersom ETS sensorenhet fortfarande är varm.

- Flytta den svarta brytaren ovanpå ETS sensorenhet till mitten av den övre plattan.
- •Läs av resultatet. Se Avsnitt 5.2 Resultat på sidan 20.

Resultatet visas under 30 sekunder.

•Kontrollera sensorenhetens status. Se Avsnitt 5.3 Status på sidan 21.

Statuset visas automatiskt efter 30 sekunder eller om brytaren aktiveras igen.

- Placera ETS sensorenhet på en stabil yta.
- Kontrollera att ETS PC-programvara 4110 körs och att du är inloggad med ditt användarnamn och lösenord.
- Kontrollera kommunikationens status i programvarans statusfält på datorn. Se <u>Avsnitt 6.6 Statusfält på sidan 36</u>.
- Då statusfältet anger:

| ETS USB-dataläsare:   | ansluten         |
|-----------------------|------------------|
| ETS sensorenhet:      | Inte tillgänglig |
| Dataöverföring:       | Inaktiv          |
| Förloppets indikator: | 0%               |

Placera ETS USB-dataläsaren stabilt på den övre ringen på ETS sensorenhet. ETS USB-dataläsarens lysdioder ska riktas nedåt mot lysdioderna på ETS sensorenhet.

- Kontrollera kommunikationens status i programvarans statusfält på datorn.
- · Då statusfältet anger:

| ETS USB-dataläsare:   | Ansluten         |
|-----------------------|------------------|
| ETS sensorenhet:      | Inte tillgänglig |
| Dataöverföring:       | Inaktiv          |
| Förloppets indikator: | 0%               |

tryck på den röda knappen på ETS USB-dataläsaren.

- En fönster öppnas och frågar om du vill fortsätta.
- Klicka på JA för att bekräfta
- · Fönstret stängs och dataöverföringen startar
- Kontrollera kommunikationens status i programvarans statusfält på datorn.
- · Vänta medan statusfältet anger:

| ETS USB-dataläsare:   | Ansluten       |
|-----------------------|----------------|
| ETS sensorenhet:      | Tilllgänglig   |
| Dataöverföring:       | Pågår          |
| Förloppets indikator: | Ökande procent |

• Efter att dataöverföringen slutförts öppnas fönstret *Testidentifierng*. Statusfältet anger:

| ETS USB-dataläsare:   | ansluten         |
|-----------------------|------------------|
| ETS sensorenhet:      | Inte tillgänglig |
| Dataöverföring:       | Lyckades         |
| Förloppets indikator: | 100%             |

- De fördefinierade fälten fylls i automatiskt.
- Fyll ut de(t) tomma fältet(en).
- Kontrollera att alla poster är korrekta och ändra om nödvändigt.
- Klicka på Spara för att spara informationen.
- Statusfältet anger:

| ETS USB-dataläsare:   | ansluten         |
|-----------------------|------------------|
| ETS sensorenhet:      | Inte tillgänglig |
| Dataöverföring:       | Inaktiv          |
| Förloppets indikator: | 0%               |

- Ta bort dataläsaren från sensorenheten och placera den på en säker plats med lysdioderna riktade neråt.
- Statusfältet anger:

| ETS USB-dataläsare:   | ansluten         |
|-----------------------|------------------|
| ETS sensorenhet:      | Inte tillgänglig |
| Dataöverföring:       | Inaktiv          |
| Processens indikator: | 0%               |

• Dataöverföringsprocessen har nu slutförts.

Efter att fönstret Testidentifikation sparats öppnas diagrammet automatiskt. Du kan upprepa den beskrivna processen för övriga ETS sensorenheter. Det går att överföra data medan du granskar annan data. Programvaran kommer automatiskt att ställa dataanalysen på vänt då en inmatning krävs. Efter att den önskade informationen angetts återupptas dataanalysen.

**OBS!** Förutom informationen som ges i statusfältet, kommer de två lysdioderna på dataläsaren att även ange systemets status. Se <u>Avsnitt 5.5 Dataläsare</u> på sidan 23.

### 7.8.2 Systemets status innan, under och efter dataöverföringen

Se Avsnitt 5.5 Dataläsare på sidan 23.

### 7.8.3 Testidentifiering

Varje gång som ett dataset överförs från ETS sensorenhet till datorn, öppnas ett fönster i vilket specifik data ska anges. Alla fält är obligatoriska.

All information är länkad till testresultatet och garanterar att varje testresultat kan spåras till den testade utrustningen, testutrustningen, testläget, personen som utför testet, tiderna, datumen, registrets identitet och underskrift.

#### Testets tid och datum:

| Beskrivning: | Datumet och tiden som testet utförs. |
|--------------|--------------------------------------|
| Källa:       | Tidsalgoritm för ETS sensorenhet     |
| Källa:       | PC-systemtid (ETS sensorenhet)       |

## Dataöverföringens tid och datum:

| Beskrivning: | Datumet och tiden som testets data överförs tilldatorn. |
|--------------|---------------------------------------------------------|
| Källa:       | PC systemtid                                            |

### **ETS** serienummer:

| Beskrivning: | Serienumret för den ETS sensorenhet som används för att spara |
|--------------|---------------------------------------------------------------|
|              | data och för att kalkylera resultatet.                        |

Källa: ETS sensorenhet

# ETS-räknare:

| Beskrivning: | Antalet tester som redan utförts med ETS sensorenhet |
|--------------|------------------------------------------------------|
| Källa:       | ETS sensorenhet                                      |

# Steriliseringsapparatens namn:

| Beskrivning: | Namnet på steriliseringsapparaten i vilken testet utförts.                                                                               |
|--------------|----------------------------------------------------------------------------------------------------|
| Källa:       | Anges automatiskt av administratören från Inställningar.<br>Väljs från rullgardinslistan av användaren.<br>Anges manuellt av användaren. |

### Steriliseringsapparatens nummer:

| Beskrivning:  | Antalet processer som utförts av steriliseringsapparaten                                                                                                    |  |
|---------------|----------------------------------------------------------------------------------------------------|--|
| Källa:        | Anges manuellt av användaren.                                                                                                    |  |
| Organisation: |                                                                                                    |  |
| Beskrivning:  | Namnet på organisationen i vilken testet utförts.                                                                                                    |  |
| Källa:        | Anges automatiskt.<br>Väljs av administratören från <b>Inställningar</b> .<br>Väljs från rullgardinslistan av användaren.<br>Anges manuellt av användaren.       |  |
| Avdelning:    |                                                                                                    |  |
| Beskrivning:  | Namnet på avdelningen i vilken testet utförts.                                                                                                    |  |
| Källa:        | Anges automatiskt.<br>Väljs från posten <b>Inställningar</b> av administratören.<br>Väljs från rullgardinslistan av användaren.<br>Anges manuellt av användaren. |  |
| Operatör:     |                                                                                                    |  |
| Beskrivning:  | Namnet på personen som utfört testet.                                                                                                    |  |
| Källa:        | Anges automatiskt. Operatören identifieras genom inloggningsproceduren.                                                                                          |  |
| Chef:         |                                                                                                    |  |
| Beskrivning:  | Namnet på personen som operatören rapporterar till.                                                                                                    |  |
| Källa:        | Anges automatiskt.<br>Väljs från posten <b>Inställningar</b> av administratören.<br>Väljs från rullgardinslistan av användaren.<br>Anges manuellt av användaren. |  |

#### Se även Avsnitt 6.5.2 Testinformation på sidan 34.

#### 7.8.4 Spårbarhet, Äkthet och Dataintegritet

Då mätningsdatan infångas av ETS sensorenhet kan den inte kommas åt på något annat sätt än genom en dataöverföring till datorn med hjälp av ETS USB-dataläsare och ETS PCprogramvara 4110. Datan som lagras i ETS sensorenhet kan därför inte bearbetas.

Den överförda datan måste identifieras på ett enda sätt genom att fylla i fönstret som öppnas efter att dataöverföringen lyckats. En sparning av datasetet till datorn är endast möjlig då alla obligatoriska inmatningar gjorts.

Om en dataöverföring inte lyckas, förloras INTE datan. Den är fortfarande tillgänglig i ETS sensorenheten så länge som den inte används på nytt för ett följande test. Det är därför viktigt att se till att datasetet överförs varje gång innan ETS sensorenhet används för ett test. Se <u>Avsnitt</u> <u>5.3 Status på sidan 21</u>.

Datan som lagras på datorn krypteras. En manipulering av filen kommer att göra den oanvändbar.

**OBS!** För att uppnå en säker datasäkerhetsnivå kommer en säkerhetskopia att utföras. Detta är den individuella organisationens ansvar.

# 8 Dataanalyser

# 8.1 Huvudöverlagring (Flik "Huvud")

Funktionen Huvudöverlagring gör att du snabbt kan jämföra ett aktivt register och ett huvudregister för steriliseringsapparaten i vilken testet utfördes. Baserat på den obligatoriska inmatningen av steriliseringsapparatens namn under dataöverföringsprocessen, identifierar programvaran automatiskt det motsvarande huvudregistret.

### 8.1.1 Vanlig procedur

- · Öppna ett dataregister (från loggboken eller dataöverföring).
- Visa diagrammet.
- Klicka på fliken Huvud.

Huvudregistret öppnas automatiskt. Diagrammet öppnas. Diagrammet innehåller två X-axlar.

 Flytta det aktiva registret v\u00e4nster eller h\u00f6ger f\u00f6r att synkronisera tryckprofilen till den \u00f6nskade kontrollpunkten. Se <u>Avsnitt 6.5.1.1.7 Flytta diagrammet p\u00e5 sidan 33</u>.

Tabellen som visas i fliken Huvud visar värdena (tid, tryck, temperaturer) på kontrollpunkterna för de båda registren.

OBS! Zoomfaktorerna för de båda registren skall vara samma för en betydelsefull visuell jämförelse.

#### 8.1.2 Utse ett dataregister som huvudregister

För att utse ett dataregister som huvudregister

- · Öppna registret.
- Klicka på Alternativ Huvud Utse som huvudregister.
- Klicka på Ja för att bekräfta valet.

Huvudregistrets namn för den aktuella steriliseringsapparaten kommer att visas i *Inställningar* - *Steriliseringsapparat*. Se <u>Avsnitt 9.2.8 Steriliseringsapparat på sidan 64</u>.

OBS!

Endast ett huvudregister kan finnas per steriliseringsapparat. Varje följande register som utses som huvudregister kommer att ersättadet föregående huvudregistret. De ersatta registren raderas inte.

# 8.2 Kontrollpunkter (fliken "Kontrollpunkter")

Kontrollpunkterna anger tiden och trycknivån under förvakuumfasen under vilken "trycket ändrar riktning" för steriliseringscykelns ändringar.

En tryckkontrollspunkt identifieras:

- då vakuumventilen öppnas (1, 9)
- då en ångventil öppnas och vakuumventilen stängs (3, 5, 7)
- då en vakuumventilen öppnas och ångventilen stängs (2, 4, 6)
- då ångventilen öppnas (1)
- då ventilen för insläpp av steril luft öppnas (11)

Tryckkontrollpunkterna utökas med intressepunkterna som visar tid och tryck:

- på första uppmätta värde efter att 134.00°C (8) uppnåtts
- på sista uppmätta värde som fortfarande överstiger 134.00°C (10)
- då cykelslutet nåtts (12)

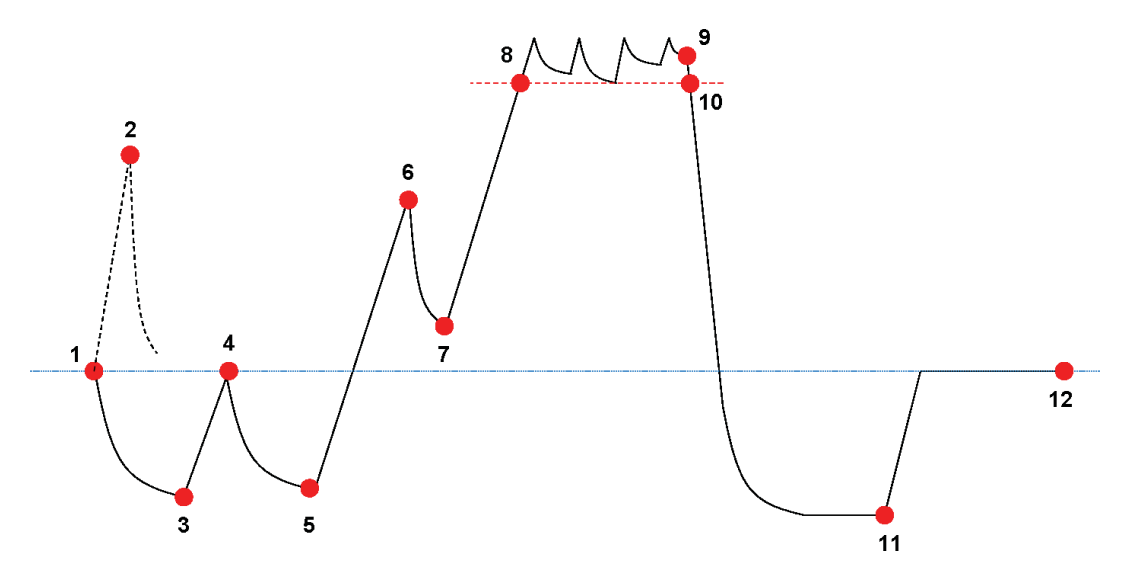

Kontrollpunktslistan kan visa ytterligare data. Detta beror på de valda funktionerna som ska visas i diagrammet. Se <u>Avsnitt 6.5.1.1.2 Visa och dölja kurvor på sidan 31</u>.

För tryckprofilerna som innehåller flera små pulser eller tryckkontrollbrus finns ett dämpningsfilter tillgängligt för att definiera känsligheten för tilldelningen av kontrollpunkter. Se <u>Avsnitt</u> <u>9.2.9 Förinställda värden på sidan 64</u> - Tryckkontrollpunkter

#### 8.2.1 Sammandragen lista med kontrollpunkter

Kontrollpunkterna visas i en tabell på filken Kontrollpunkter. Varje rad i tabellen innehåller uppmätt och kalkylerad data relaterad till kontrollpunkten.

Den sammandragna listan över kontrollpunkter kan exporteras för ytterligare analyser. Se Avsnitt 7.7.2 Exportera kontrollpunkter på sidan 41.

#### 8.2.2 Kontrollpunkter i tabell

Den totala datatabellen visas på fliken Tabell. Raden med en kontrollpunkt anges av en kronologisk numrerad etikett i kolumnen Kontrollpunkt. Raden är även markerad.

#### 8.2.3 Skillnader mellan ETS och steriliseringsapparatens data

På grund av en bred rad olika steriliseringsapparater och steriliseringsprogram samt steriliseringsprocessens dynamiska egenskap, kan kontrollpunkterna som fastställs av ETS skilja sig från de som anges på steriliseringsapparatens dokumentation.

Snabba tryckändringar i kombination med en mätningsintervall på 1-per-sekund och en felaktig trycksensor är de huvudsakliga orsakerna till detta.

Det kan även inträffa att programvaran ETS detekterar mer eller mindre kontrollpunkter. Detta orsakas av tryckkontrollens karaktär för din steriliseringsapparat. "Brus" på tryckkurvan kan tolkas som reella kontrollpunkter. De kan hursomhelst vara resultatet av en snabb öppning och stängning av ång- och/eller vakuumventilerna för att forcera en kontrollerad tryckökning eller sänkning.

# 8.2.3.1 Ställa in filter för igenkänning av kontrollpunkt

Algoritmen för programvaran ETS kan finjusteras för att matcha steriliseringsapparatens dokumentation.

Analyser av en bred rad tryckkontrollkurvor visar att de flesta tolkas riktigt av algoritmen med hjälp av standardinställningarna.

Standardvärdena för filtret är:

- Absolut tröskelvärde för igenkänning:256 mbar
- Relativt tröskelvärde för igenkänning:20%

En ändring av dessas värden ökar eller sänker algoritmens känslighet att detektera kontrollpunkterna.

# 8.3 Tabell (Fliken "Tabell")

Fliken "Tabell" innehåller flera datakolumner. Tabellens innehåll visar uppmätt data och/eller kalkylerad data. Varje rad i tabellen visar data som tillhör en enda mätning. Provtagningsvärdet är fast på en mätning per sekund. Antalet rader i tabellen motsvarar därför varaktigheten för den hela mätningen i sekunder

Den kompletta tabellen kan exporteras för ytterligare analyser. Se <u>Avsnitt 7.7.3 Exportera</u> dataregister till filer på sidan 42.

### 8.3.1 Lägga till eller ta bort kolumner

Tabellens kolumner som skall visa kalkylerad data som kan standardinställas i **Inställningar -Diagnoser**. Se <u>Avsnitt 9.2.2 Visa och dölja diagnosdata på sidan 61</u>.

Mätningsdatan visas alltid automatiskt.

Förinställda kolumner kan blandas genom att avmarkera funktionerna i fönstret Funktioner

Kalkyleringsdata som inte valts att visas som standard kan läggas till genom att markera funktionerna i fönstret *Funktionerna* 

# 8.4 EN 285 Läckvärdetest (Fliken "Läckvärde")

## 8.4.1 Definition av testet

Läckvärdetestet används för att visa att mängden luftläckage i steriliseringsapparatens kam mare under vakuumperioderna inte överstiger nivån som kommer att hindra ångpenetrationen in i steriliseringsapparatens laddning och kommer inte att vara en möjlig orsak till en ny kontaminering av steriliseringsapparatens laddning under torkningen. Testet motsvarar läckvärdetestet som beskrivs i EN 285.

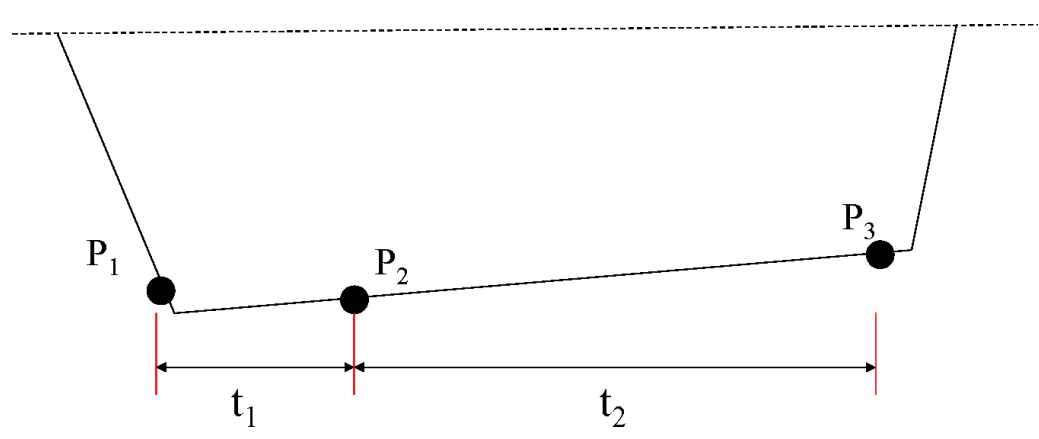

- t<sub>1</sub> motsvarar utjämningsperioden.
- t<sub>2</sub> är mätningsintervallen.
- P<sub>1</sub> motsvarar det minimala tryckvärdet som krävs för överensstämmelse med standarden (70 mbar). Detta är även starten av utjämningsperioden.
- P2 är den första tryckmätningen efter att utjämningsperioden slutförts.
- P<sub>3</sub> är tryckmätningen efter 600 sekunder.
- Läckvärdet kalkyleras som: (P<sub>3</sub>-P<sub>2</sub>)/10 mbar/min

#### 8.4.2 Vanlig procedur

- Aktivera ETS sensorenhet.
- Placera en ETS sensorenhet i en tom steriliseringscykel.
- Aktivera steriliseringsapparatens testprogram "EN 285 läckvärdestest".
- Ta bort ETS sensorenhet från steriliseringsapparaten efter att testprogrammet slutförts.
- Överför data till datorn.
- Öppna dataregistret och visa diagrammet.
- Klicka på fliken Läckvärde för att visa läckvärdetestets information.
- Programvaran kommer automatiskt att kontrollera om dataregistret innehåller en del som motsvarar testkriteriet eller inte.
- Testresultatet visas grafiskt (streck i diagram) och numeriskt (värden i läckvärdetabell).

# 8.4.3 Kriterium för godkänt och underkänt läckvärdetest

- En del av dataregistret motsvarar testkraven i EN 285. Då ett aktuellt läckvärde är **lika med eller mindre än 1.3 mbar/min** visas ett grönt streck i diagrammet vilket anger ett "godkänt" resultat.
  - Läckvärdets fält i tabellen på fliken Läckvärde anger det aktuella läckvärdet.

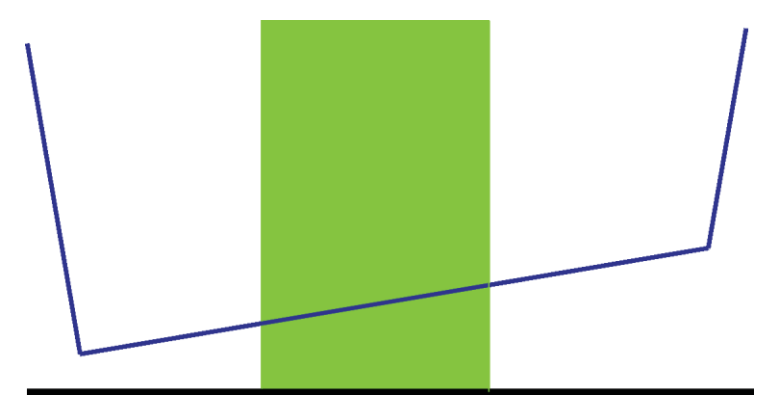

• En del av dataregistret motsvarar testkraven i EN 285. Då ett aktuellt läckvärde **överstiger 1.3 mbar/min**visas ett rött streck i diagrammet vilket anger ett "underkänt" resultat.

Läckvärdets fält i tabellen på fliken Läckvärde anger det aktuella läckvärdet.

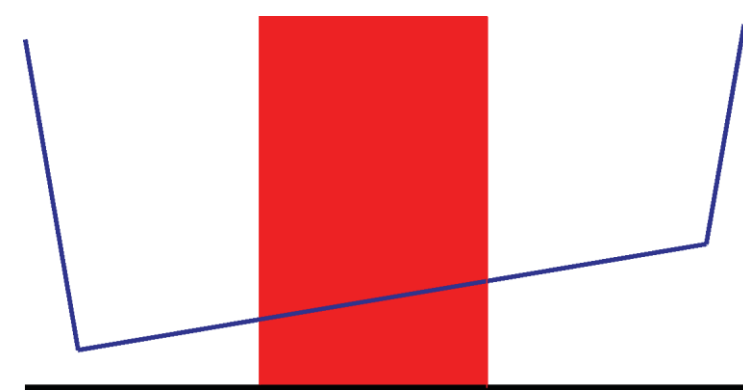

Ingen del av dataregistret hittades som motsvarar testkraven i EN 285.
 Ett grått streck visas i diagrammet.
 Läckvärdefältet i tabellen på fliken Läckvärde är tomt (inget resultat).

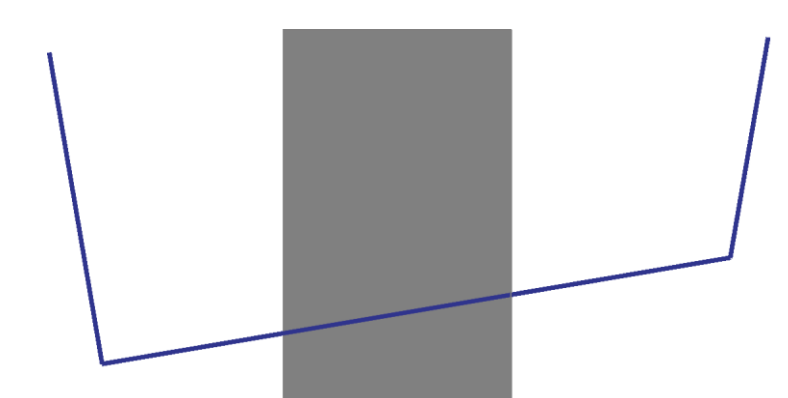

• Om det finns flera delar i dataregistret som motsvarar testkraven i EN 285. kommer det högsta värdet för läckvärdet att kalkyleras och visas grafiskt och numeriskt.

# 8.4.4 Ändra Läckvärdetestets kriterium

För att ändra delen av dataregistret från vilken läckvärdet kalkyleras, kan du ändra tiden på vilken tryckmätningen skall startas och avslutas. Mätningsintervallen är fastställd på 600 sekunder.

## Metod 1:

- Placera markören över det färgade strecket i diagrammet.
- Markören ändras till en hand med pekfinger (h)
- Håll ner vänster musknapp och drag det färgade strecket i den önskade riktningen (vänster eller höger).

All information om läckvärdet uppdateras omedelbart då du flyttat strecket.

• Släpp vänster musknapp för att frysa ändringens resultat.

### Metod 2:

- I tabellen på fliken Läckvärde, dubbelklicka på värdet för Första mätning i kolumnen t[s].
- Ange en ny tid.
- · Bekräfta med [Enter].

Värdet för den andra mätningen uppdateras automatiskt (första mätning + 600s).

Läckvärdet kalkyleras omedelbart om

Strecket rör sig till den nya positionen.

### 8.4.5 Lagra EN 285 Läckvärdetest

Dokumentera läckvärdetestets resultat genom att klicka på knappen Spara läckvärdetestets resultat.

Värdet läggs till till det ursprungliga dataregistret. Läckvärdet visas i kolumnen LRT i fönstret *Filer* och i *Loggbok*.

Det går att utföra en ny kalkylering av läckvärdet på ett dataregister som redan har ett tillagt läckvärde. Det ursprungliga läckvärdesresultatet kan hursomhelst inte överskrivas.

**OBS!** Du kan manuellt lägga till resultaten för den nya kalkyleringen som en kommentar i fönstret *Testinformation*.

# 8.5 Tryckändringsvärde (Fliken "Tryckändring")

## 8.5.1 Definition av testet

Tryckändringvärdets test är ett verktyg som kan användas för att fastställa värdet på vilket ett pulstryck ändras.

Resultatet är endast betydelsefullt då hela mätningsintervallen är mellan två successiva kontrollpunkter.

• Mätningsintervallens streck är grå då det inkluderar en eller flera kontrollpunkter.

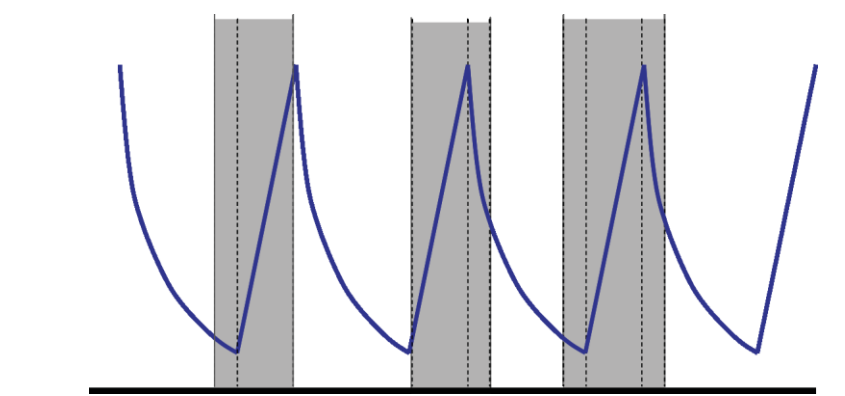

• Mätningsintervallens streck är blå då det inte inkluderar några kontrollpunkter.

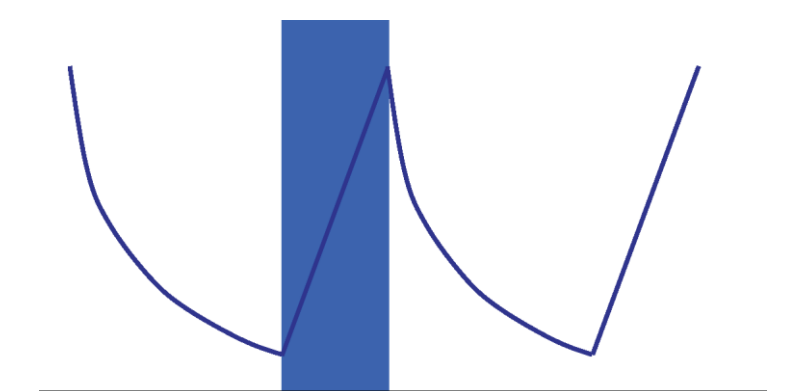

• Det samma gäller evakueringens pulser.

# 8.5.2 Vanlig procedur

- Öppna dataregistret och visa diagrammet.
- Använd zoomfunktionen för att visa intresseområdet (tillval).
- Klicka på fliken Tryckändring för att visa informationen.

Ett färgat streck visas i diagrammet från 40% till 60% för tidsområdet som visas. Värdet på vilket ett pulstryck ändras kan mätas och kalkyleras på följande sätt:

#### Metod 1:

- Ange en tid för Första mätning i kolumnen t[s].
- · Bekräfta med [Enter].
- Ange en tid för Andra mätning i kolumnen t[s].
- · Bekräfta med [Enter].

Tryckändringens värde kalkyleras omedelbart.

Det färgade strecket i diagrammet anger mätningsintervallen.

Värdena för första och/eller andra mätningen kan ändras efter behov.

### Metod 2:

- Håll ner vänster musknapp och flytta markören till vänster eller höger.

Det färgade strecket i diagrammet ändrar bredden som anger mätningsintervallen.

All information i tabellen uppdateras omedelbart medan markören flyttas.

• Släpp vänster musknapp för att frysa mätningen.

Värdena för första och/eller andra mätningen kan ändras efter behov med hjälp av metod 1. Alternativt:

- Placera om kurvan på höger eller vänster kant på det färgade strecket tills markören ändras till en dubbelsidig pil 
  .
- Håll ner vänster musknapp och flytta markören till höger eller vänster.
- · Släpp vänster musknapp för att frysa mätningen.

För att ändra mätningsintervallens position och lämna själva intervallen oförändrad:

- Placera markören över det färgade strecket.
- Markören ändras till en hand med pekfinger <sup>h</sup>.
- Flytta hela strecket till vänster eller höger.
- Släpp vänster musknapp för att frysa mätningen.

# 8.6 Spädning

Den teoretiska spädningsfaktorn är ett dimensionslöst numeriskt värde. Det representerar spädningen baserad på tryckontrollpunkterna som detekteras under delen av cykeln före steriliseringsperiodens start.

Formeln som används för att kalkylera den teoretiska spädningsfaktorn är:

P2/P1 x P4/P3 x P6/P5 x ..... x Pn/Pn-1

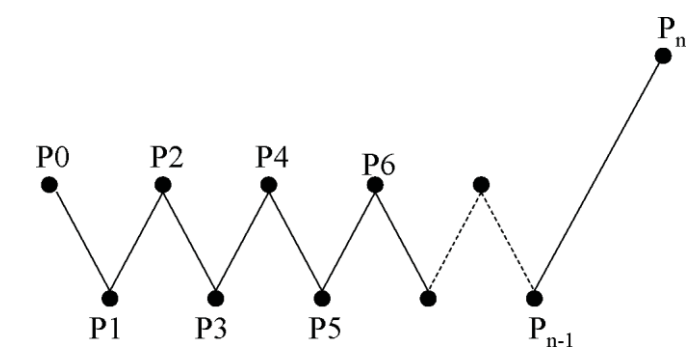

# 8.6.1 Total spädningsfaktor

Spädningsfaktorn med ett enstaka värde (fliken *Info*och fliken *Sterilisering*) anger spädningen som uppnås vid start av steriliseringsfasen.

### 8.6.2 Kontinuerlig spädningsfaktor

Spädningen som visas i en kurva eller en tabell representerar den aktuella spädningen som uppnås vid den angivna tiden.

# 8.7 Restluft

Spädningsfaktorn används för att kalkylera den teoretiska mängden restluft i kammaren. Kammarens volym för motsvarande steriliseringsapparat som testas grundar sig på inmatningen i fältet *Steriliseringsapparatens namn* då datan överförs från ETS sensorenhet till datorn.

Kalkyleringen tar inte hänsyn till mängden luft som kommer in från luftläckage eller en dålig ångkvalitet (NCG).

### 8.7.1 Restluft som Enkelt värde

Restluften som visas med ett enstaka värde (fliken *Info*och fliken *Sterilisering*) anger mängden luft som finns i steriliseringsapparaten vid starten av steriliseringsfasen.

### 8.7.2 Restluft som Kurva eller Tabell

Restluften som visas i en kurva eller en tabell representerar den aktuella (teoretiska) mängden luft i kammaren vid den angivna tiden.

# 8.8 F<sub>0</sub> Avdödning

En teknik som i vanliga fall används för ångsteriliseringen för att integrera processens avdödning med hjälp av funktionen  $F_0$ . I denna process ingår mätningen av temperaturen inne i steriliseringsapparaten och anpassningen av denna data i ekvationen  $F_0$ .

 $F_0$  är den integrerade avdödningsfunktionen (den ekvivalenta exponeringstiden på en specifik referenstemperatur, som för  $F_0$  är 121°C men kan även vara 134°C.

För en steriliseringscykel som arbetar på  $134^{\circ}$ C under 3 minuter, är värdet F<sub>0</sub> ungefär 60. Med andra ord är en exponering på  $134^{\circ}$ C under 3 minuter lika med en exponering på  $121^{\circ}$ C under 60 minuter i fråga om processens mikrobiella avdödning.

#### 8.8.1 Formel

Formeln som används för att kalkylera F<sub>0</sub>:

#### $F0 = 10^{(T-121)/z} dt$

Där:

- F<sub>0</sub> är den ekvivalenta värmningstiden på 121°C och därmed är 1 F<sub>0</sub>-enhet lika med 1 minut på 121°C.
- T är temperaturen på tidsintervallen dt (vanligen 1 sekund eller 0.0166 av en minut).
- z är z-värdet för en mikrobiell population för vilken avdödningen kalkyleras (i normala fall 10).

# 8.8.2 Ändra temperaturen för kalkyleringen

För att ändra temperaturen, se Avsnitt 9.2.9 Förinställda värden på sidan 64.

# 8.9 Sterilisering (Fliken Sterilisering)

Fliken Sterilisering omfattar en tabell med specifik information om steriliseringsfasen.

### 8.9.1 Steriliseringstemperaturband

#### Undre gräns

• Användardefinierad temperatur som är steriliseringtemperaturbandets undre gräns. Se Avsnitt 9.2.9 Förinställda värden på sidan 64.

#### Övre gräns

• Användardefinierad temperatur som är steriliseringtemperaturbandets övre gräns. Se Avsnitt 9.2.9 Förinställda värden på sidan 64.

#### Uppmätt värde vid start

• Det första uppmätta värdet efter kammarens temperatur överstiger den förinställda temperaturen för steriliseringtemperaturbandets undre gräns.

#### Uppmätt värde vid slut

• Den sista uppmätta temperaturen i kammaren överstiger fortfarande den förinställda temperaturen för steriliseringtemperaturbandets undre gräns.

#### **Maximal temperatur**

• Maximal temperatur under steriliseringtemperaturbandet.

#### Varaktighet

• Total tid inom steriliseringtemperaturbandet (från start till slut).

# 8.9.2 Indikation steriliseringsparameter

#### Uppmätt värde vid start

• Första uppmätta värde efter att kammartemperaturen överstiger 134°C.

#### Uppmätt värde vid slut

• Sista uppmätta kammartemperatur som fortfarande överstiger 134°C.

#### Varaktighet

• Total tid ovan 134°C.

# 8.9.3 Värderingsperiod

### Uteslut från start

 Intervall som startar i början av steriliseringtemperaturbandet som utesluts från värderingen av steriliseringtemperaturbandet.

#### Uteslut från slut

• Intervall som slutar i slutet av steriliseringtemperaturbandet som utesluts från värderingen av steriliseringtemperaturbandet.

#### Start

• Start av den användardefinierade intervallen (värderingsperiod).

# Slut

· Slut av den användardefinierade intervallen (värderingsperiod).

#### Varaktighet

• Värderingsperiodens totala tid.

### Genomsnittlig temperatur

• Genomsnittlig temperatur över värderingsperioden.

#### Temperaturvärde

• Skillnaden mellan den maximala temperaturen och den minimala temperaturen under värderingsperioden.

#### Maximal temperatur

• Maximal temperatur under värderingsperioden.

#### Minimal temperatur

• Minimal temperatur under värderingsperioden.

#### Genomsnittligt tryck

· Genomsnittligt tryck över värderingsperioden.

#### Tryckvärde

• Skillnaden mellan det maximala trycket och det minimala trycket under värderingsperioden.

#### Maximalt tryck

Maximalt tryck under värderingsperioden.

#### Minimalt tryck

• Minimalt tryck under värderingsperioden.

## 8.9.3.1 Vanlig procedur

• Klicka på fliken Sterilisering för att visa informationen.

Ett färgat streck visas i diagrammet från 40% till 60% för tidsområdet som visas.

Ändra värderingsområdet genom att ändra tiden som ska uteslutas från steriliseringsfasens start och slut.

#### Metod 1:

- Ange en tid för Uteslut från start i kolumnen t[s].
- Bekräfta med [Enter].
- Ange en tid för Uteslut från slut i kolumnen t[s].

### Metod 2:

- · Håll ner vänster musknapp och flytta markören till vänster eller höger.

För att fastställa värderingsområdet:

·Släpp vänster musknapp.

Värdena uppdateras omedelbart.

Det färgade strecket i diagrammet anger värderingsområdet.

## 8.9.4 Restluft vid steriliseringsstart

Se Avsnitt 8.7.1 Restluft som Enkelt värde på sidan 55.

# 8.10 Dataskanner

Använd dataskannern för att visa den uppmätta och kalkylerade datan på en vald tid. De angivna värdena motsvarar skärningspunkten för varje kurva och det vertikala skjutreglaget i diagrammet.

### 8.10.1 Välj en intressepunkt

För att välja en intressepunkt:

En vertikal röd linje visas i mitten på diagrammet. Även ett bord öppnas automatiskt. Tabellen finns längst till höger om diagrammet.

• Flytta markören över den röda linjen.

Markören ändras till en hand med pekfinger  $\sqrt{m}$ .

• Håll ner vänster musknapp och flytta datamarkören till vänster eller höger.

Datan som tillhör tiden som anges med skjutreglaget visas i tabellen.

• Släpp vänster musknapp på den önskade tiden.

Datan visas även på fliken *Tabell*. Denna vy ger även data direkt innan och efter tiden som anges av skjutreglaget. Dataområdet som visas beror på storleken på *Datafönstret*.

#### 8.10.2 Visa/dölj dataskannerns information

Tabellen för dataskanner öppnas i ett fönster till höger om diagrammet. Mellan tabellen och diagrammet finns en avgränsare.

.....

 Placera kurvan över avgränsaren så att markören ändras till en dubbelsidig piloch avgränsaren ändras från blå till orange.

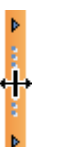

- Ett enkelt klick på avgränsaren stänger eller öppnar dataskannerns fönster som visar tabellen.
- Bredden på dataskannerns fönster kan justeras genom att dra avgränsaren åt vänster eller höger medan vänster musknapp hålls ner.

# 8.11 Teoretisk temperatur

Den teoretiska temperaturen kalkyleras från trycket som uppmätts av ETS trycksensor.

Kalkylerade resultat överensstämmer med ångtabellen.

Både trycksensorn och temperatursensorn för kammarens temperatur har en definierad mätningsprecision. Se <u>Avsnitt 2.2 Teknisk data på sidan 11</u>. Med hänsyn till denna precision, kan den teoretiska temperaturkurvan användas för att jämföra den aktuella kammartemperaturen med den teroretiska temperaturen som bör uppnås då trycket resulterar från 100% torr mättad ånga.

Funktionen kan visas som standard (Se <u>Avsnitt 9.2.2 Visa och dölja diagnosdata på</u> <u>sidan 61</u>) eller visas/döljas på begäran (Se <u>Avsnitt 6.5.1.1.2 Visa och dölja kurvor på</u> <u>sidan 31</u>).

# 8.12 Vakuumpumpens effektivitet

Vakuumpumpens effektivitet ger information om vakuumpumpens kapacitet att minska trycket.

Under en ånginsläppspuls är vakuumpumpens effektivitet 0.

Värdet som visas anger tryckminskningen i förhållande till den föregående tryckmätningen.

Kalkyleringen av varje värde utförs på två konsekutiva tryckmätningar (1 sekunds intervall).

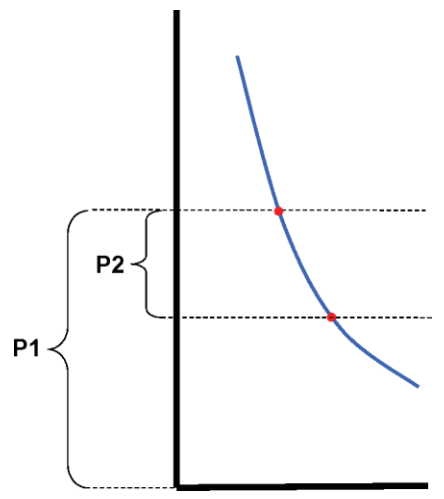

Formeln för kalkyleirngen av vakuumpumpens effektivitet är:

#### (P1-P2)/P1 x 100%

Tryckvärdena är medelvärdesbildade över intervallen P - 2 sekunder till P + 2 sekunder (5 mätningar).

# 8.13 Skapa en sammanfattning

Sammanfattningsgeneratorn är ett verktyg som skapar en fil som innehåller en tabell med information som kan användas för framtida analyser i andra dataanalysprogram som t.ex. Microsoft Excel eller statistikprogram.

En sammanfattningstabell kan innehålla alla historiska ETS-register som är tillgängliga i ETSdatabas (loggbok) eller ett val.

Använd loggboken för att göra ett val.

För att välja registren som ska summeras:

• Använd filterinställningens alternativ. Se <u>Avsnitt 7.3.6 Ställa in ett filter för specifika data-</u>registeregenskaper på sidan 40.

För att starta skapningen av sammanfattningsfilen:

• Klicka på Export - Sammanfattning i Filmenyn.

Filnamnet är Summary\_Date\_Time.ext

Filen placeras i den tilldelade exportmappen. Se Avsnitt 9.2.4 Filplatser på sidan 62.

# 9 Installera programvaran

# 9.1 Installera programvaran

För att installera ETS PC-programvara 4110 på din dator:

- Sätt i CD-skivan i din CD-ROM-enhet.
- Sök efter SETUP.EXE på CD-ROM-skivan.
- Starta SETUP.EXE.
- Följ anvisningarna på skärmen.

#### OBS!

Det rekommenderas att installera programvaran enligt installationsprogrammets anvisningar. Inga ändringar krävs i detta fall.

- Klicka på knappen Nästa för att gå till nästa fönster varje gång som en dialogruta visas.
- Klicka på knappen Stäng efter att installationsproceduren slutförts.

# 9.2 Konfigurera programvaran

Konfigurationsprocessen anpassar ETS PC-programvara 4110 till arbetsmiljön.

### 9.2.1 Första tid

För att garantera en maximal lättanvänd programvara är det viktigt att slutföra hela konfigurationsprocessen. I denna process ska personen som installerar programvaran ange specifik data som krävs för:

- Total spårbarhet
- Automatisk kalkylering
- · Minimering av antalet manuella inmatningar
- Begränsning en skrivningen
- · Personalisering/Anpassning
- · Datasäkerhet och integritet

Denna process ska utföras av programvarans administratör. Inmatningarna som görs av administratören gäller för alla användare. Ändringar efter slutförandet av den första konfigurationen kan endast utföras av administratören.

#### **OBS!**

Denna konfigurationsprocedur ska utföras innan programvaran används. Om den inte slutförs riktigt eller om specifik information saknas, kan felmeddelanden visas eller viss information kommer inte att kalkyleras och visas. Detta kommer inte att leda till skada på datan ellerprogramvaran.

# 9.2.2 Visa och dölja diagnosdata

Diagnosinformationen för en ETS-fil kalkyleras automatiskt så fort som ett register öppnas (undantag: Läckvärdetest och Tryckändringsvärdets test).

Administratören kan definiera vilken information som skall visas som standard då filen öppnas. Beroende på funktionen, kan kurvan i diagrammet, den numeriska datan i tabellen och de specifika kalkylerade resultaten (enstaka värden) döljas eller visas som standard.

För att visa/dölja den tillgängliga funktionen:

• Välj från fönstret Navigering: Alternativ - Inställningar.

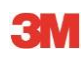

Fönstret Inställningar öppnas.

• Välj Diagnos från listan på vänster sida om fönstret.

Alla tillgängliga funktioner visas.

- Markera och avmarkera rutorna för att definiera din inställning.
- Bekräfta valet genom att klicka på OK.
- eller klicka på Avbryt för att stänga fönstret och lämna inställningarna orörda.

Under en session kan informationen visas eller döljas genom att använda Funktionernas valfunktion. Se <u>Avsnitt 6.2.3 Välja funktioner från navigeringsfältet på sidan 28</u>.

En avslutning av sessionen återställer visningen av diagnosinformationen till standardinställningen som definieras av ETS-programmets administratör.

#### 9.2.3 Språk

För att välja önskat språk:

• Välj från fönstret Navigering: Alternativ - Inställningar.

Fönstret Inställningar öppnas.

- Välj Språk från listan på vänster sida om fönstret.
- Oppna markeringsrutan och klicka på det önskade språket.
- Bekräfta valet genom att klicka på OK.
- · Lämna och starta om programvaran.

Det valda språket är den nya standarden.

#### 9.2.4 Filplatser

För att ändra filplatsen:

- Från Menyfältet eller Navigeringen, klicka på Alternativ Inställningar Kommunikation.
- Klicka på ..... (vid fälten ETS databasens plats eller ETS exportfilens plats).
- Välj den önskade sökvägen/mappen från dialogrutan.
- Klicka på OK för att bekräfta.
- Klicka på OK för att bekräfta och stäng fönstret Inställningar.

#### 9.2.5 Internet

För att ändra internetinställningarna:

• Välj från fönstret Navigering: Alternativ - Inställningar.

Fönstret Inställningar öppnas.

Välj Kommunikation från listan på vänster sida om fönstret.

#### 3M Hemsida

Ange den önskade 3M-hemsidan

#### Kontakta oss

Ange e-postadressen för kontaktpersonen hos 3M.

### 9.2.6 Platser

Lägg till namnet på organisationen och avdelningen från vilken du vill administrera ETS-resultaten. Namnen visas i vallistorna för fälten som endast skall identifiera testdatan.

För att lägga till en organisation och/eller avdelning:

• Välj från fönstret Navigering: Alternativ - Inställningar.

Fönstret Inställningar öppnas.

- Välj Plats från listan på vänster sida om fönstret.
- Klicka på Lägg till under inmatningsrutan för Organisation.
- Ange namnet för den nya organisationen.
- Klicka på Spara.

För att lägga till en avdelning:

- Välj en organisation som tidigare angetts.
- Klicka på Lägg till under inmatningsrutan för Avdelning.
- · Ange namnet för den nya avdelningen.
- Klicka på Spara.

Avdelningarna länkas till den valda organisationen.

Använd Ta bort eller Byt namn för att ändra listan över platser

# 9.2.7 21 CFR del 11

Programvaran överensstämmer med FDA-kraven för godkänd programvara och 21 CFR del 11 ifråga om elektroniska underskrifter. Standardsökvägen är *Standard.* 

|                                      | Låg      | Hög          |
|--------------------------------------|----------|--------------|
| Programvarans funktioner             | Standard | 21CFR del 11 |
| Inloggningsprocedur                  | Ja       | Ja           |
| Användaradministration               | Ja       | Ja           |
| Uppfyller Användarnamnets konvention | Ja       | Ja           |
| Uppfyller Lösenordets konvention     | Ja       | Ja           |
| Logginformation                      | Ja       | Ja           |
| Kommentarer                          | Ja       | Ja           |
| Underskrift                          | Nej      | Ja           |
| Lösenordet förfaller efter 3 månader | Nej      | Ja           |
| Sessionens timeout efter 15 minuter  | Nej      | Ja           |

För att ändra överensstämmelsenivån

• Klicka på alternativknappen 🧕 för den önskade överensstämmelsenivån.

**OBS!** Det rekommenderas att konfigurera programvaran med en total överensstämmelse med 21 CFR del 11.

Se Avsnitt 12 Elektronisk underskrift - 21 CFR del 11 på sidan 72.

### 9.2.8 Steriliseringsapparat

Lägg till namnet(en) för steriliseringsapparat(er) från vilken du vill administrera ETS-resultaten. Steriliseringsapparatens namn visas i vallistorna då testdatan skall designeras.

För att lägga till en steriliseringsapparat:

• Välj från fönstret Navigering: Alternativ - Inställningar.

Fönstret Inställningar öppnas.

• Välj Steriliseringsapparat från listan på vänster sida om fönstret.

Inmatningsfält visas i fönstret.

- Slutför inmatningarna för steriliseringsapparaten.
- Klicka på Lägg till steriliseringsapparat.

Inmatningarna sparas automatiskt.

Använd Redigera steriliseringsapparat för att ändra inmatningarna.

Använd **Steriliseringsapparat avbeställd** för att ta bort en steriliseringsapparat. Informationen om den borttagna steriliseringsapparaten kommer att finnas kvar. Detta garanterar spårbarheten.

Se även Avsnitt 9.2.10 Tilldela en sensorenhet till en steriliseringsapparat på sidan 64.

Se även Avsnitt 8.1 Huvudöverlagring (Flik "Huvud") på sidan 47.

#### 9.2.9 Förinställda värden

I förinställda värdena visas alla värden som används för kalkyleringen av informationen som visas på de olika tabellerna. Värdena är antingen variabla (vit bakgrund) eller konstanta (grå bakgrund).

Så här ändrar du variablerna:

- Dubbelklicka på värdet som du vill ändra.
- · Ange ett nytt värde.
- Klicka på OK för att bekräfta.

#### 9.2.10 Tilldela en ETS sensorenhet till en steriliseringsapparat

En ETS Sensorenhet kan tilldelas till en specifik steriliseringsapparat om samma sensorenhet används ofta. Så fort som datan överförs från denna tilldelade sensorenhet föreslås automatiskt korrekta fältinmatningar för steriliseringsapparatens avdelning och organisation. I undantagsfall kan inmatningen ändras genom att välja ett annat objekt i listan.

För att tilldela en ETS sensorenhet till en steriliseringsapparat:

• Välj från fönstret Navigering: Alternativ - Inställningar.

Fönstret Inställningar öppnas.

- Välj Steriliseringsapparat från listan på vänster sida om fönstret.
- Välj steriliseringsapparaten till vilken sensorenheten skall tilldelas eller lägg till en steriliseringsapparat.
- Ange det hela ETS serienumret i fältet Tilldelad ETS sensorenhet.
- Klicka på OK.

# 9.2.11 Mätenheter

För att välja önskade enheterna:

• Välj från fönstret Navigering: Alternativ - Inställningar.

Fönstret Inställningar öppnas.

- Välj Enheter från listan på vänster sida om fönstret.
- Klicka på alternativknappen 🧕 framför den önskade enheten.
- Bekräfta valet genom att klicka på OK.

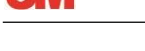

# 10 Funktionsläge

En ETS sensorenhet kan användas på två olika sätt:

- · Bowie and Dick-läge
- Data Logger-läge

# 10.1 Bowie and Dick-läge

ETS sensorenhet är en fristående apparat vilket betyder att den kan användas utan en extra dator.

En aktivering av ETS sensorenhet, genom att dra den svarta knappen på dess övre del, aktiverar enheten i Bowie and Dick-läget som standard. Se <u>Avsnitt 2.3.2 Drift på sidan 12</u>.

Då ETS sensorenhet utsätts för rätt villkor kommer enheten automatiskt att kalkylera ett resultat.

# 10.2 Data Logger-läget

I data logger-läget sparar ETS sensorenhet endast all sensordata för temperatur och tryck. Den maximala loggningskapaciteten är 1 timma (3 600 sekunder: 3600 mätningar för varje sensor).

Ingen kalkylering utförs efter att dataloggningen avslutats.

För att aktivera data logger-läget:

- Placera ETS USB-dataläsaren korrekt på ETS sensorenhets övre del.
- Klicka på menyn Avancerat eller i delen Navigering Avancerat.
- Välj Välj läge.
- Klicka på OK för att bekräfta och aktivera ETS sensorenhet i Data Logger-läget.
- Tabort ETS USB-dataläsaren från ETS sensorenhet,
- ETS sensorenhet börjar att spara så fort som du klickar på knappen OK.

För att stoppa loggningen:

- Dra den svarta brytaren på ETS sensorenhet en gång eller
- Placera ETS USB-dataläsaren korrekt på ETS sensorenhets övre del

Efter 1 timma stannar loggningen upp automatiskt.

Loggningen har stannat upp då ingen lysdiod blinkar längre.

# 11 Användaradministration

### OBS!

Funktionen Användaradministration är endast tillgänglig för konton som tillhör Administratörgruppen.

Användaradministrationen kan startas på tre olika sätt:

- 1 Från Navigeringsfältet
  - Klicka på Alternativ Användaradministration.
- 2 Från Menyfältet
  - Klicka på Alternativ Användaradministration.
- 3 Från Ikonfältet
  - Klicka på Användaradministration 🌠.

För att öppna Användaradministrationen:

- Välj din önskade åtkomst till användaradministrationen (se ovan).
- Klicka på Användaradministration.

En dialogruta Användaradministration öppnas.

# 11.1 Inloggning Lösenord

För att garantera en total spårbarhet är det absolut nödvändigt att spara vissa aktiviteter som påverkar dataregistrets äkthet och integritet.

Alla relevanta aktiviteter kommer att länkas till personen som loggat in på ETS programvara.

Då du ställer in ett konto kommer ett preliminärt lösenord att ges av administratören. Både användarnamnet och det preliminära lösenordet skall kommuniceras till användaren. Användaren kan logga in den första gången med hjälp av denna information.

Alternativet *Lösenord upphör att gälla efter första inloggning* aktiveras som standard. Detta tvingar användaren att ändra hans/hennes lösenord under den första inloggningen.

Lösenordets konvention:

- Minimal längd: 8 bokstäver
- Maximal längd: 64 bokstäver
- Ett lösenord får inte innehålla mer än fyra sekventiella bokstäver från användarnamnet.
- Totalt fem tidigare använda lösenord blockeras för återanvändning.
- Lösenorden skall förnyas var tredje månad.

# 11.2 Skapa ett nytt användarkonto

#### OBS!

Endast en medlem inom administratörgruppen kan skapa ett nytt användarkonto.

För att lägga till ett nytt användarkonto:

- Klicka på Lägg till konto.
- Skriv ett Användarnamn.
- Skriv den nye användarens Alla namn .
- Skriv ett preliminärt Lösenord.

- Skriv om det preliminära lösenordet i Bekräfta lösenord.
- Välj ett lämpligt Medlemskap i grupp för det nya kontot.
- Välj från rullistan eller skriv Chef, Organisation, och Avdelning.
- **OBS!** Nya poster för Organisation och Avdelning kommer även att läggas till i Platser i Inställningar.

Som standard upphör funktionen Lösenord att gälla efter den första inloggningen och Konto aktiverat aktiveras.

För att inaktivera dessa funktioner:

• Avmarkera rutan.

#### **OBS!**

- S! Knappen Spara kommer att aktiveras endast då alla fält fyllts i.
- Klicka på **Spara** för att slutföra tillägget av det nya kontot.
- Klicka på OK för att lämna och stänga Användaradministrationens fönster.
- Klicka alternativt på **Avbryt** för att stänga *Användaradministrationens fönster*utan att spara några ändringar.

#### Användarnamnets konvention:

- Minimal längd för användarnamnet: 6 bokstäver
- Maximal längd för användarnamnet: 16 bokstäver

- Användarnamnet kan endast tilldelas en gång. Användarnamnen måste särskiljas med en bokstav.

# 11.3 Medlemskap i grupp

Två medlemskapsgrupper finns tillgängliga:

- 1 Administratör
- 2 Användare

Tabellen illustrerar tillgängliga funktioner för administratörens och användarens grupp.

Ett exempel på typiska medlemmar för gruppen:

#### Administratör

• IT personal, avdelningschefer och utsedd ansvarig personal.

## Användare

 Personliga eller utsedda testare som utför tester från dag till dag och överför ETS dataregister till datorn.

| Grupp                                |               | ірр       |
|--------------------------------------|---------------|-----------|
| Funktion                             | Administratör | Användare |
| Kör programmet                       | Ja            | Ja        |
| Överför data från ETS SU till PC     | Ja            | Ja        |
| Identifiera test                     | Ja            | Ja        |
| Spara hämtad fil                     | Ja            | Ja        |
| Öppna hämtad fil                     | Ja            | Ja        |
| Öppna befintlig fil                  | Ja            | Ja        |
| Visa diagram                         | Ja            | Ja        |
| Visa allt som förinställts av admin  | Ja            | Ja        |
| Lägg till kommentarer till ETS-filen | Ja            | Ja        |
| Sätt på/stäng av kurvor              | Ja            | Ja        |
| Öppna loggbok                        | Ja            | Ja        |
| Öppna register från loggbok          | Ja            | Ja        |
| Använd loggbokens filter             | Ja            | Ja        |
| Skriva ut Diagram och Information    | Ja            | Ja        |
| Skriva ut Diagram                    | Ja            | Ja        |
| Skriv ut loggbok                     | Ja            | Ja        |
| Tilldela huvudregister               | Ja            | Nej       |
| Exportera register till filer        | Ja            | Nej       |
| Exportera tabell                     | Ja            | Nej       |
| Exportera kontrollpunkter            | Ja            | Nej       |
| Importera ETS-filer i databasen      | Ja            | Nej       |
| Starta Användaradministration        | Ja            | Nej       |
| Lägg till/Radera användare           | Ja            | Nej       |
| Ändra medlemskap i grupp             | Ja            | Nej       |
| Ställ in och ändra inställningar     | Ja            | Nej       |
| Visa logginformation                 | Ja            | Nej       |

# 11.4 Redigera ett befintligt användarkonto

För att redigera ett användarkonto:

- Klicka en gång på användarnamnet i listan *Användare* för att välja användaren som du vill redigera.
- Klicka på Redigera konto för att ändra den aktuella kontodatan.

OBS!

Det går inte att byta användarnamn.

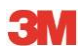

**OBS!** Lösenordet kan ändras. Användaren av detta konto kommer hursomhelst att uppmanas att ändra det vid nästa inloggning.

# 11.5 Ta bort ett användarkonto

För att ta bort ett användarkonto:

- Klicka en gång på användarnamnet i listan Användare för att välja användaren som du vill ta bort.
- Klicka på Tabort konto för att tabort kontot.

**OBS!** Ta bort konton som inte kan återställas. Användarnamnet som tagits bort kommer att blockeras för att garantera en total spårbarhet. Det är inte längre tillgängligt som användarnamn för ett nytt användarkonto.

# 11.6 Lösenordets förfall

Lösenordet förfaller var 90e dag. Ett fönster öppnas och uppmanar dig att ange ett nytt lösenord.

Se Avsnitt 11.7 Ändra lösenord på sidan 70.

# 11.7 Ändra lösenord

För att ändra lösenordet, välj alternativ 1 eller 2.

- 1 Från Navigeringsfältet:
  - Klicka på Alternativ Ändra lösenord.
- 2 Från Menyfältet:
  - Klicka på Alternativ Ändra lösenord.

En dialogruta Ändra lösenord öppnas.

- Skriv det gamla lösenordet (Lösenordets tecken visas med svarta prickar).
- Skriv det nya lösenordet.
- Skriv det nya lösenordet igen.

OBS!

Överväg lösenordets konvention. Se <u>Avsnitt 11.1 Inloggning Lösenord på</u> sidan 67.

- Klicka på OK för att bekräfta lösenordet ändring och stäng fönstret.
- eller klicka på Avbryt för att lämna utan några ändringar och stäng fönstret.

### 11.8 Inloggningens timeout

Då ETS-programmet inte registrerar någon aktivitet under 15 minuter, kommer sessionen för användaren som sist loggade in att stängas automatiskt. Programvaran är inte stängd Så fort som någon vill använda programvaran igen, krävs en inloggning.

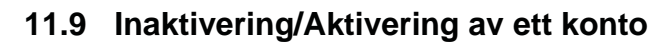

En administratör kan inaktivera ett användarkonto. Kontot tas inte bort men användaren kan inte logga in till systemet längre.

Ett konto inaktiveras automatiskt då en fel inloggningsprocedur utförts (efter 4 misslyckade försök)

Kontot kan aktiveras igen av administratören.

Se Avsnitt 11.4 Redigera ett befintligt användarkonto på sidan 69.

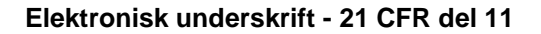

# 12 Elektronisk underskrift - 21 CFR del 11

# 12.1 Lägga till kommentar

Fältet *Kommentarer* visar all information gällande filens historia. En kommentar kan endast läggas till, inte ändras eller tas bort. Den kan användas som en logginformation för en individuell fil.

All information som anses relevant för användaren kan läggas till till ETS dataregister.

För att lägga till en kommentar:

• Klicka på knappen Lägg till kommentar på fönster *Testinformation* eller välj Läggtill kommentar från fönstret *Navigering*.

Fönstret Lägg till kommentar öppnas.

- Skriv kommentaren.
- Klicka på knappen Spara för att spara kommentaren och stäng fönstret.

Den maximala längden för en kommentar är 256 bokstäver. Kommentaren kan delas upp i flera kommentarer om den är lång. Det maximala antalet kommentarer för dataregistret är 42 tecken.

Varje kommentar föregås av tiden, datumet och användarnamnet.

# 12.2 Lägga till en elektronisk underskrift

En elektronisk underskrift anses vara det officiella beviset att en ansvarig person har informerats om testets resultat.

En underskrift kan endast ges av administratören.

För att skriva under:

• Klicka på knappen **Skriv under** på fönster *Testinformation* eller välj **Lägg till underskrift** från fönstret *Navigering*.

Ett fönster öppnas och uppmanar dig att ange ett lösenord. Detta ska vara lösenordet för personen som för nuvarande är inloggad.

- Skriv Lösenordet.
- Klicka på OK för att bekräfta och stäng fönstret.

# 12.3 Logginformation

Logginformationen registrerar datumet och tiden för operatörens inmatningar och aktiviteter som skapar eller ändrar elektroniska register.

Logginformationen registrerar endast aktiviteter gällande:

- In-/utloggning
- Dataöverföring
- Kommentarer
- Underskrift
- Användaradministration

Logginformationen kan endast granskas av administratören.

Samtliga innehåll i logginformationen kan exporteras.
# Numeriskt:

21 CFR del 11 64, 73

# A

Användaradministration 68 Avsedd användning 6 Allmän beskrivning 6

#### В

Begränsad användning 9 Bowie and Dick-testläge 12

#### D

Data Synkronisering 41 Återställning 40 Data Logger 10 Data Logger-läget 13 **Datahantering 37 Dataintegritet 46** Dataregister Exportera 41 Filtrering 40 Format 38 Importera 39 Sortera 38 Visa och dölja 31 Öppna 3838 Dataskanner 58 Allmänt 15 **Beskrivning 15** Guide för lysdioder 23 Installation 16 Lysdioder 15 Teknisk data 16 Diagnosdata 61 Diagram Kopiera 41 Spara 62 Visning 30 Zooma 32 Ändring 30 Drift ETS sensorenhet 12 Dölja Dataregister 31 Dataskanner 58 Diagnosdata 61 Förklaringar 32 Kurvor 31 Rutnät 32 Steriliseringstemperaturband 32

### Ε

Egenskaper 7 EN 285 Läckvärdetest 50 Exportera 41 Elektronisk underskrift ETS USB-dataläsare 15 ETS USB-dataläsare 15 ETS sensorenhet Allmänt 72 Lägga till 72 Spara 41

# F

F0 avdödning 55 Filplatser Standard 37 Ändra 62 Filtrera dataregister 40 Funktioner 7 Funktionsläge 66 Förinställda värden 64 Förklaringar 32 Flikar Huvudöverlagring 47 Kontrollpunkter 47 Läckvärde 50 Sterilisering 56 Tabell 49 Tryckändring 53 Välja 27 Fliken Huvudöverlagring 47 Fliken Kontrollpunkter 47 Fliken Sterilisering 56 Fliken Tabell 49

#### G

Garanti 8 Godkännanden 9 Guide för lysdioder ETS USB-dataläsare 23 ETS sensorenhet 19

#### Η

Huvudfunktion 6

# I

Identifiering av tester 44 Identifieringssystem 12 Ikonfält 29 Importera 39 Installation av programvaran 61 Index

# **3**M

#### Κ

Kommentarer Lägga till 72 Spara 41 Konfiguration av programvaran 61 Kurvor 31

### L

Layout 28 Loggbok 37 Logginformation 72 Lysdioder ETS USB-dataläsare 15 ETS sensorenhet 14 Läckvärdetest 50 Lösenord 67

#### Μ

Menyfält 28

#### Ν

Navigering 27 Navigeringsfält 28

# 0

Omplacering av fönstren 25

# Ρ

Programvara Allmänt 17 Beskrivning 17 Grafiskt användargränssnitt 24 Installation 61 Installera 61 Konfiguration 61 Teknisk data 17

# R

Restluft 55 Resurser på servrar 37 Rutnät 32 Rättmätigt klagomål 8

# S

Sammanfattningsgenerator 59 Allmänt 10 Drift 12 Guide för lysdioder 19 Kärna 10 Lysdioder 14 Teknisk data 11 Service 8 Skriva ut 35 Skärmens layout 24 Språk 62 Spårbarhet 46 Spädning 54 Statusfält 36 Steriliseringsapparater Administration 64 Tilldela ETS sensorenheter 64 Steriliseringstemperaturband 32 Synkronisering av data 40 Säkerhet 8

# Т

Teknisk data ETS USB-dataläsare 16 ETS PC-programvara 17 ETS sensorenhet 11 Teoretisk temperatur 59 Testidentifiering 44 Testinformation 34 Testresultat 14 Tryckändringsvärde 53

#### U

USB-kabel 15

# V

Vakuumpumpens effektivitet 59 Visa Dataregister 31 Dataskanner 58 Diagnosdata 61 Förklaringar 32 Kurvor 31 Rutnät 32 Steriliseringstemperaturband 32 Visa Data 29 Värdera data 32

#### Ζ

Zooma diagrammet 32

# Å

Ångsteriliseringscykel 13 Återställning av data 40 Åtkomsträttigheter 37

# Ä

Äkthet 46 Ändra fönstrens storlekar 31

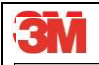

3M Deutschland GmbH Health Care Business Carl-Schurz-Str. 1 41453 Neuss Germany